## Microsoft Dynamics 365 for Finance and Operations: DevOps Workshop*PLUS*

Module 1 – Lab 1

Deploy Lab Environment

Student Lab Manual

#### **Conditions and Terms of Use**

Microsoft Confidential

This training package is proprietary and confidential and is intended only for uses described in the training materials. Content and software is provided to you under a Non-Disclosure Agreement and cannot be distributed. Copying or disclosing all or any portion of the content and/or software included in such packages is strictly prohibited.

The contents of this package are for informational and training purposes only and are provided "as is" without warranty of any kind, whether express or implied, including but not limited to the implied warranties of merchantability, fitness for a particular purpose, and non-infringement.

Training package content, including URLs and other Internet Web site references, is subject to change without notice. Because Microsoft must respond to changing market conditions, the content should not be interpreted to be a commitment on the part of Microsoft, and Microsoft cannot guarantee the accuracy of any information presented after the date of publication. Unless otherwise noted, the companies, organizations, products, domain names, e-mail addresses, logos, people, places, and events depicted herein are fictitious, and no association with any real company, organization, product, domain name, e-mail address, logo, person, place, or event is intended or should be inferred.

© 2020 Microsoft Corporation. All rights reserved.

#### **Copyright and Trademarks**

© 2020 Microsoft Corporation. All rights reserved.

Microsoft may have patents, patent applications, trademarks, copyrights, or other intellectual property rights covering subject matter in this document. Except as expressly provided in written license agreement from Microsoft, the furnishing of this document does not give you any license to these patents, trademarks, copyrights, or other intellectual property.

Complying with all applicable copyright laws is the responsibility of the user. Without limiting the rights under copyright, no part of this document may be reproduced, stored in or introduced into a retrieval system, or transmitted in any form or by any means (electronic, mechanical, photocopying, recording, or otherwise), or for any purpose, without the express written permission of Microsoft Corporation.

For more information, see Use of Microsoft Copyrighted Content at http://www.microsoft.com/en-us/legal/intellectualproperty/Permissions/default.aspx

Azure, Microsoft, and Outlook are either registered trademarks or trademarks of Microsoft Corporation in the United States and/or other countries. Other Microsoft products mentioned herein may be either registered trademarks or trademarks of Microsoft Corporation in the United States and/or other countries. All other trademarks are property of their respective owners.

#### Contents

| MODULE 1 - LAB 1: DEPLOY LAB ENVIRONMENT                                            | 3        |
|-------------------------------------------------------------------------------------|----------|
|                                                                                     | З        |
|                                                                                     |          |
| ACRONYMS USED IN THIS DOCUMENT                                                      |          |
| Figure 1: Lab Environment                                                           |          |
| Accounts used in this lab                                                           |          |
| LAB 1.1: CREATE A NEW OUTLOOK.COM ACCOUNT                                           | 5        |
|                                                                                     | 5        |
|                                                                                     |          |
|                                                                                     | 5        |
| LAB 1.2: CREATE DYNAMICS 365 FOR FINANCE AND OPERATIONS TRIAL                       | 10       |
|                                                                                     | 10       |
|                                                                                     | 10       |
|                                                                                     | 10       |
| I AB 1 3. CREATE MICROSOFT ATURE SUBSCRIPTION USING ATURE PASS                      | 10<br>18 |
|                                                                                     | 10       |
|                                                                                     |          |
|                                                                                     | 18       |
| INSTRUCTIONS                                                                        | 18       |
| LAB 1.4: CONNECT LIFECYCLE SERVICES TO YOUR MICROSOFT AZURE SUBSCRIPTION            | 22       |
| Introduction                                                                        | 22       |
| Estimated Time to Complete                                                          | 22       |
| LAB 1.4.1: COLLECT MICROSOFT AZURE SUBSCRIPTION DETAILS                             | 22       |
| Instructions                                                                        |          |
| Lab 1.4.2: Add the Dynamics Deployment Services Account to your Azure Subscription  | 25       |
| Instructions                                                                        | 25       |
| Lab 1.4.3: Grant Dynamics Deployment Services Account Rights to the Microsoft Azure |          |
| Subscription                                                                        | 31       |
| Instructions                                                                        | 31       |
| LAB 1.4.4: COMPLETE LIFECYCLE SERVICES AZURE CONNECTOR SETUP                        | 34       |
| Instructions                                                                        |          |
| LAB 1.5: SETUP AND CONNECT AZURE DEVOPS (FORMERLY VSTS) TO LIFECYCLE SERV           | ICES     |
|                                                                                     | 42       |
| Introduction                                                                        | 42       |
| Estimated Time to Complete                                                          | 42       |
| LAB 1.5.1: CREATE A NEW AZURE DEVOPS ACCOUNT AND PROJECT                            | 42       |
|                                                                                     |          |

| Instructions                                                      | 42 |
|-------------------------------------------------------------------|----|
| LAB 1.5.2: SETUP LIFECYCLE SERVICES INTEGRATION WITH AZURE DEVOPS | 49 |
| Instructions                                                      | 49 |

#### LAB 1.6: DEPLOY A DYNAMICS 365 FOR FINANCE AND OPERATIONS BUILD ENVIRONMENT

| Introduction                                           |    |
|--------------------------------------------------------|----|
| Estimated Time to Complete                             | 51 |
| Lab 1.6.1: Deploy Finance and Operations VM            | 51 |
| Instructions                                           | 51 |
| Lab 1.6.2: Configure Auto-shutdown for the Lab VM      | 63 |
| Instructions                                           | 63 |
| Lab 1.6.3: Test and Troubleshoot Remote Desktop Access | 65 |
| Instructions                                           | 65 |

 $\ensuremath{\mathbb{C}}$  2020 Microsoft Corporation

## Module 1 - Lab 1: Deploy Lab Environment

#### Introduction

Dynamics 365 for Finance and Operations is part of the Microsoft Azure cloud ecosystem. The first step in learning the DevOps skills necessary to manage Finance and Operations (aka D365FO) is to deploy an environment you can use to perform the labs in this workshop. In this lab, you will create a new Finance and Operations environment from scratch to gain experience with the underlying infrastructure and services required for a successful deployment. The steps to complete this lab and the estimated time for each step are detailed below.

#### **Estimated Time to Complete**

The estimated time to complete all steps is **75 minutes**.

- Create a new Outlook.com account (5 minutes)
- Create a Dynamics 365 for Finance and Operations trial (10 minutes)
- Create Microsoft Azure subscription using Azure Pass (10 minutes)
- Connect LCS to your Microsoft Azure subscription (25 minutes)
- Setup Azure DevOps (formerly Visual Studio Team Services) and connect it to Lifecycle Services (15 minutes)
- Deploy a Dynamics 365 for Finance and Operations Build Environment (10 minutes followed by up to 6 hours of waiting for the deployment to complete)

#### Acronyms used in this document

| Acronym         | Meaning                                           |
|-----------------|---------------------------------------------------|
| LCS             | Lifecycle Services                                |
| AAD or Azure AD | Azure Active Directory                            |
| D365            | Dynamics 365                                      |
| D365FO          | Microsoft Dynamics 365 for Finance and Operations |

**Note: Azure DevOps** was formerly known as **Visual Studio Team Service (VSTS)**. Currently, some screens still reflect the old nomenclature. Any reference to VSTS should be treated accordingly.

## Figure 1: Lab Environment

The following diagram is an outline of the environment to be configured in this lab and used throughout the workshop.

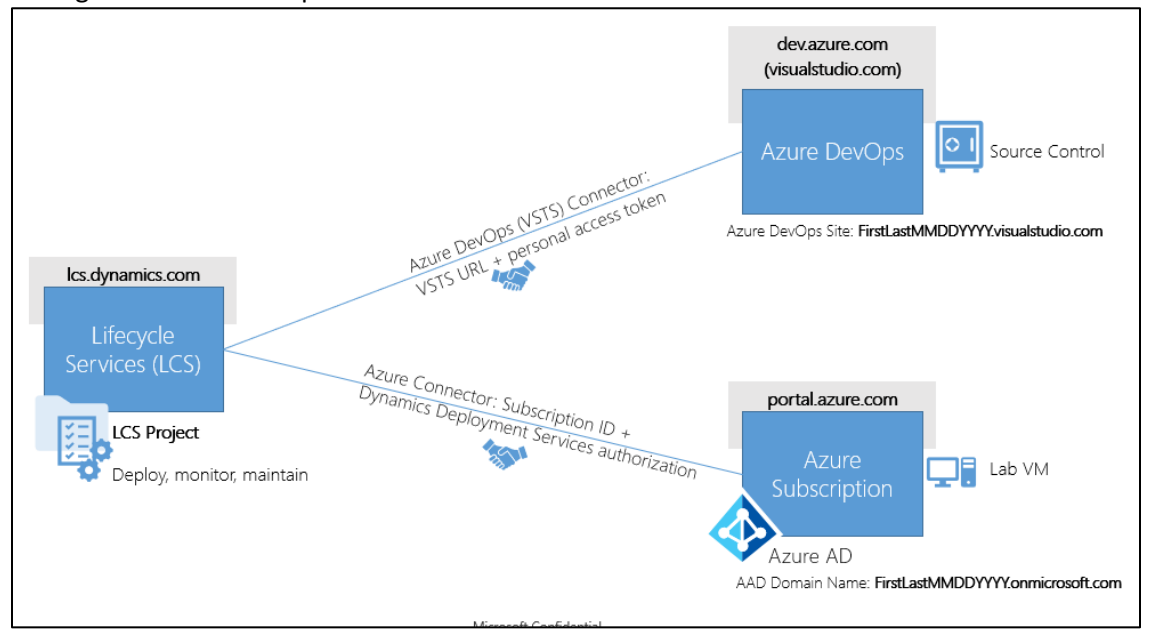

#### Accounts used in this lab

Use this table to document the accounts and passwords you will be using for the workshop.

| Account Name    | Account Name                            | Account Notes                                                                        |
|-----------------|-----------------------------------------|--------------------------------------------------------------------------------------|
| Outlook.com     | Format:                                 | Account created in lab 1.1 when                                                      |
| Account         | FirstLastMMDDYYYY@outlook.com           | subscription                                                                         |
|                 | Account:                                | Use this account in lab 1.2 to provision a D365 for Finance and                      |
|                 | Password:                               | Operations trial.                                                                    |
| OnMicrosoft.com | Format:                                 | Account is <mark>created in lab 1.2</mark> when                                      |
| Account         | admin@FirstLastMMDDYYYY.onmicrosoft.com | you request a D365 for Finance and Operations trial.                                 |
|                 | Account:                                | Use this account when you sign                                                       |
|                 | Password:                               | into the Azure portal, LCS, Visual<br>Studio and D365 for Finance and<br>Operations. |

## Lab 1.1: Create a new Outlook.com Account

#### Introduction

In this lab, you will create a new **Outlook.com account** that is used in the next lab to provision a Finance and Operations trial environment.

#### **Estimated Time to Complete**

5 minutes

#### Instructions

- Open a web browser such as Google Chrome, Microsoft Edge or Internet Explorer from the Start menu. To prevent an automatic sign-on with your default company/personal credentials, use the InPrivate/Incognito mode when opening a new browser session.
- 2. Navigate to the web address: https://outlook.live.com.
- 3. Click the Create free account button to start creating a new outlook.com email address.

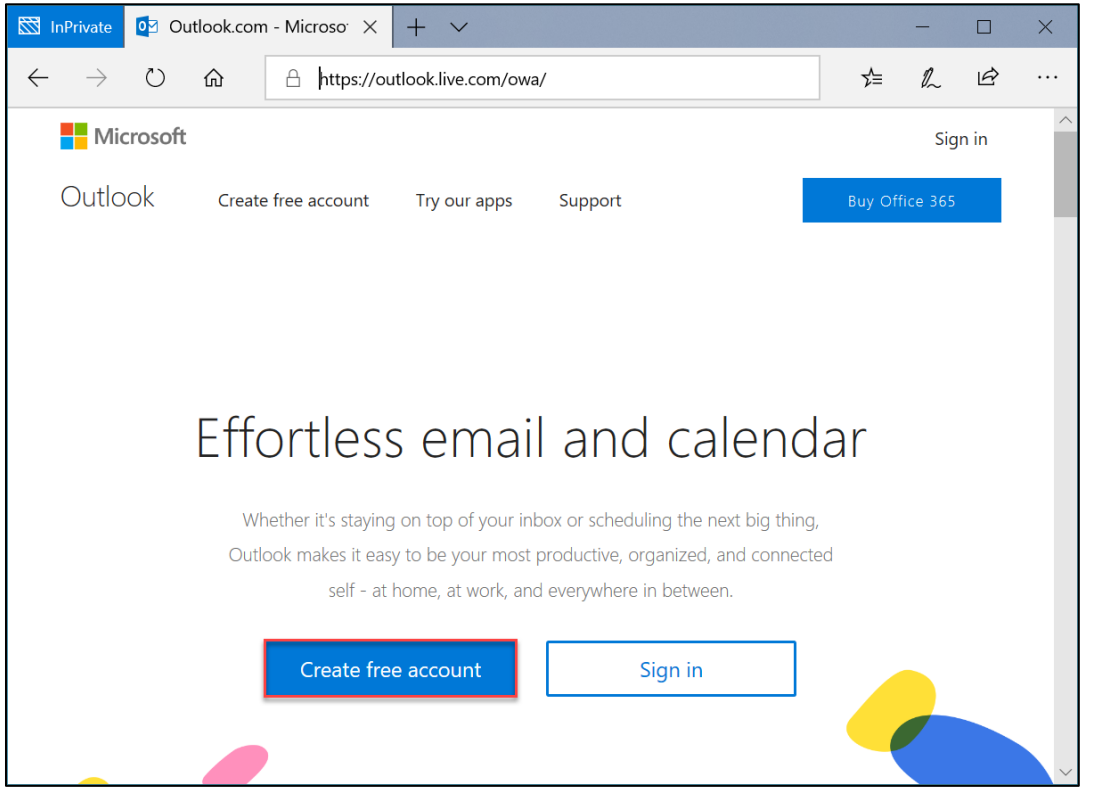

- 4. On the **create account** page, enter a new email address in following format: **FirstLastMMDDYYYY@outlook.com** (or something similar) where
  - First is your first name
  - Last is your last name
  - **MM** is the current 2-digit month
  - **DD** is the current 2-digit day
  - YYYY is the current 4-digit year

**Note**: This account will henceforth be referred to as your **Outlook.com account**. Other labs in this document use the **Outlook.com account** created here. If you prefer to use your existing outlook account or name it differently, note it down and substitute it accordingly in the subsequent steps.

5. Click Next.

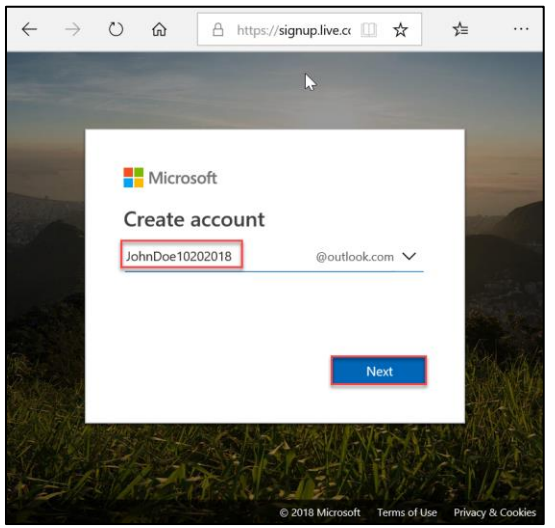

6. In the **Create a password** dialog, enter a suitable **password** and click **Next**.

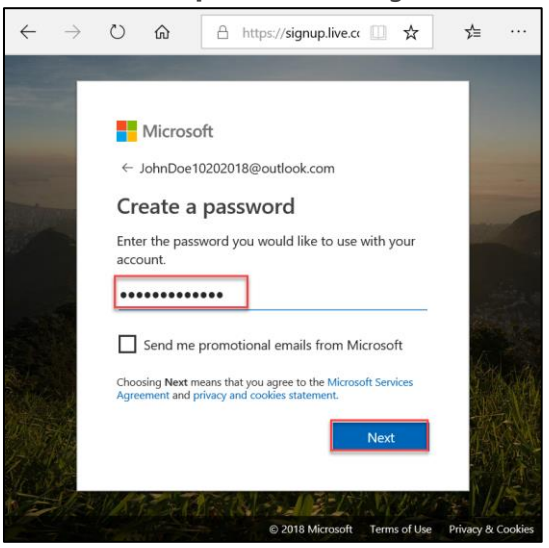

7. In the next two dialogs, enter the required information such as your **First name, Last name, Country/region** and **Birthdate** when prompted and click **Next**.

| Microsoft                                      | Microsoft                                               |
|------------------------------------------------|---------------------------------------------------------|
| $\leftarrow$ JohnDoe10202018@outlook.com       | ← JohnDoe10202018@outlook.com                           |
| Create account                                 | Add details                                             |
| We need just a little more info to set up your | We need just a little more info to set up your account. |
|                                                | Country/region                                          |
| John                                           | United States                                           |
| Doe                                            | Birthdate                                               |
|                                                | January V 1 V 1980 V                                    |
| Next                                           | Next                                                    |
|                                                |                                                         |

8. You may be prompted to verify that you are a real person. Enter the required information and click **Next.** 

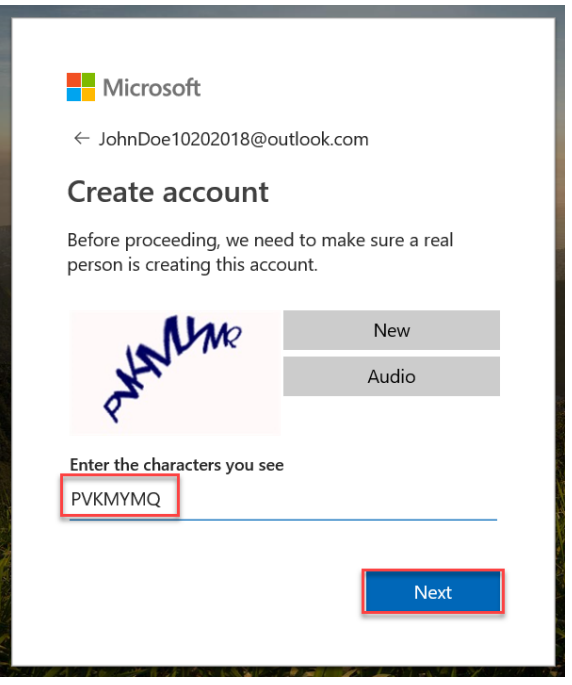

9. <u>If</u> you are prompted to **Add security info**, enter a cell phone number in the space provided and click **Send code**. You will receive a text message with a security code at this number. Enter the code in the space provided and click **Next.** 

| Microsoft                                                                                                    | Microsoft                                                                                                    |
|----------------------------------------------------------------------------------------------------|----------------------------------------------------------------------------------------------------|
| Add security info                                                                                                    | Add security info                                                                                                    |
| When you need to prove you're you or a change is<br>made to your account, we'll use your security info<br>to contact you.<br>We'll text you the code you'll use to verify your<br>phone number. | When you need to prove you're you or a change is<br>made to your account, we'll use your security info<br>to contact you.<br>We'll text you the code you'll use to verify your<br>phone number. |
| Country code<br>United States (+1)                                                                                                    | United States (+1) V<br>Phone number                                                                                                    |
| Phone number                                                                                                    | l didn't get a code                                                                                                    |
| Send code                                                                                                    | Enter the access code                                                                                                    |
| Back Next                                                                                                    | Back Next                                                                                                    |
|                                                                                                    |                                                                                                    |

IMPORTANT! Make a note of the email address and password. You will need it later!

10. Make suitable selections in the remaining prompts to complete the process. Once the new account is ready, you are logged into your new mailbox on outlook.com.

| 0                                                                                                    |  |
|----------------------------------------------------------------------------------------------------|--|
| Hi John<br>Welcome to Outlook.<br>Your email, reimagined.                                                                                                    |  |
| • • • • •                                                                                                    |  |
|                                                                                                    |  |
| First, we need to set up a few things                                                                                                    |  |
| John, you're all set!<br>Your new email address is johndoe10202018@outlook.com.<br>Use it to check email, upload files, and sign in to other Microsoft apps. |  |

This concludes the steps for creating the **Outlook.com account.** 

# Lab 1.2: Create Dynamics 365 for Finance and Operations Trial

#### Introduction

In this lab, we create a free trial of Dynamics 365 for Finance and Operations. This is required to deploy the lab environment we use for the workshop.

To complete this part of the lab you need the following information:

 Outlook.com Account: The username for this account looks like this FirstLastMMDDYYYY@outlook.com. (e.g., JohnDoe10202018@outlook.com).

#### **Estimated Time to Complete**

10 minutes

#### Instructions

- 1. Open a new browser session in the **InPrivate/Incognito** mode using a browser such as **Google Chrome**, **Microsoft Edge** or **Internet Explorer**.
- 2. Navigate to the URL: http://aka.ms/iwlcsproject.
- 3. Enter the relevant details using your **Outlook.com Account** created in **Lab 1.1**.
  - **Country or region:** Select the country associated with your cell phone number. You will receive an activation call at this number.
  - Business email: Email created in Lab 1.1. It is in the format
     FirstLastMMDDYYYY@outlook.com (e.g. JohnDoe10202018@outlook.com).

Click **Next** to start a 30-day trial.

| Dynamics AX 30 days Trial                                                                      |
|------------------------------------------------------------------------------------------------|
| Welcome, let's get to know you<br>Want to add this to an existing subscription? <b>Sign in</b> |
| United States<br>This can't be changed after sign-up. Why not? John Doe                        |
| JohnDoe10202018@outlook.com                                                                    |
| Contoso                                                                                        |

**Caution:** If you see a page saying **"Sorry, you can't add that to your current account"**, you may be currently logged into an existing personal/company account. You need to log out or start a new **InPrivate/Incognito** browser session.

- On the Create your user ID page, create a new user account for the organization in the following format: admin@FirstLastMMDDYYYY.onmicrosoft.com (like the Outlook.com account created in the previous lab). This will be referred to as your OnMicrosoft.com Account.
  - **First** is your first name
  - Last is your last name
  - MM is the current 2-digit month
  - **DD** is the current 2-digit day
  - YYYY is the current 4-digit year

| Dynamics AX 30 days Trial                                                                                                    |                                                                                |
|----------------------------------------------------------------------------------------------------|--------------------------------------------------------------------------------|
| Create your user ID<br>Want to add this to an existing subscription? Sign in                                                                                                    |                                                                                |
| You need a user ID and password to sign in to                                                                                                    | o your account.                                                                |
| admin  (admin  (admin | .onmicrosoft.com                                                               |
| ✓ admin@johndoe10202018.onmicro                                                                                                    | soft.com                                                                       |
| ••••••                                                                                                    |                                                                                |
| By clicking <b>Create my account</b> you agree to our <b>terms and</b><br>Microsoft may share your contact information with select<br>special offers which could include training, implementation<br>unsubscribe at any time. To learn more, read the <b>Privacy St</b>                                                                                                    | l conditions.<br>ted partners to provide<br>or licensing. You can<br>tatement. |
| Create my account ⊙                                                                                                    |                                                                                |

**IMPORTANT!** Make a note of this account and password. You will need it later!

5. On the **Prove You're Not a Robot** dialog, enter your phone number and choose **Text me** or **Call me** as per your preference.

| Dyı | namics AX 30 days Trial                                                                                                    |
|-----|----------------------------------------------------------------------------------------------------|
|     | Prove. You're. Not. A. Robot.<br>Want to add this to an existing subscription? Sign in                                                                           |
|     | ● Text me         ○ Call me           (+1) ∨         Phone number           We don't save this phone number or use it for any other purpose.           Text me ④ |

6. Enter the verification code you receive in the space provided and click **Next**.

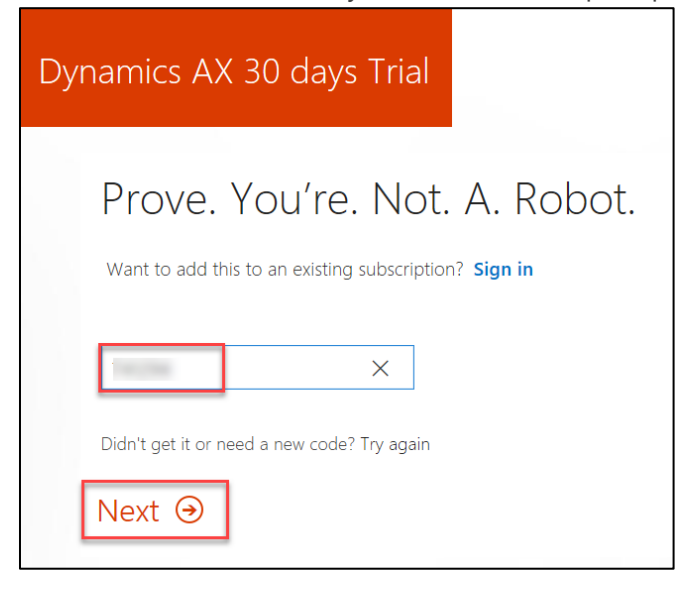

7. Your new account has now been provisioned. Note the account information and click **You're ready to go** arrow.

| Dynamics AX 30 days Trial                             |
|-------------------------------------------------------|
| Save this info. You'll need it later.                 |
| Sign-in page<br>https://www.office.com                |
| Your user ID<br>admin@johndoe10202018.onmicrosoft.com |
| You're ready to go ⊙                                  |

**Tip:** Check the inbox of the email account you provided in the Account setup wizard. You will receive a welcome email.

8. The wizard takes you to Microsoft Office 365 Portal. You should be logged in with your **OnMicrosoft.com Account (admin@FirstLastMMDDYYYY.onmicrosoft.com)**.

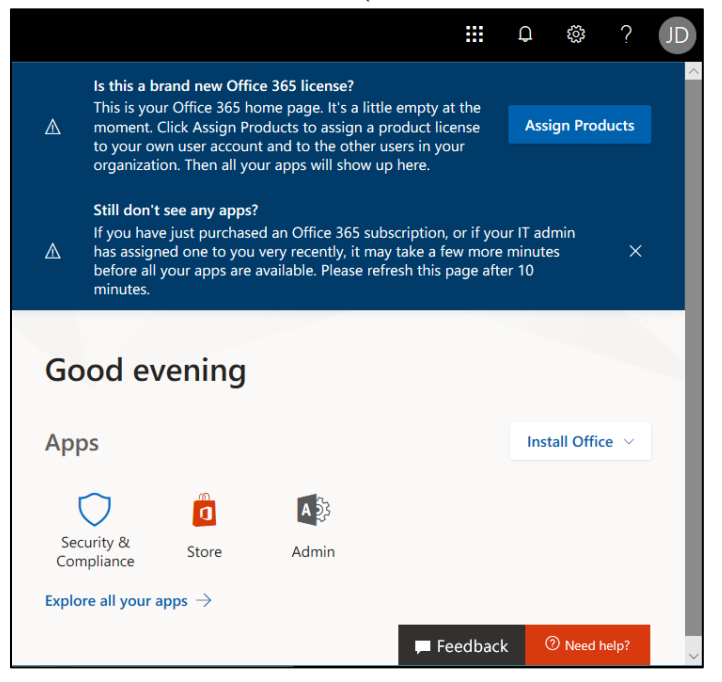

- 9. Open a new tab in the browser and enter https://lcs.dynamics.com in the address bar. This takes you to the **Lifecycle Service sign-on** page.
- 10. Click the **Sign in** button to log into **Lifecycle Services**.

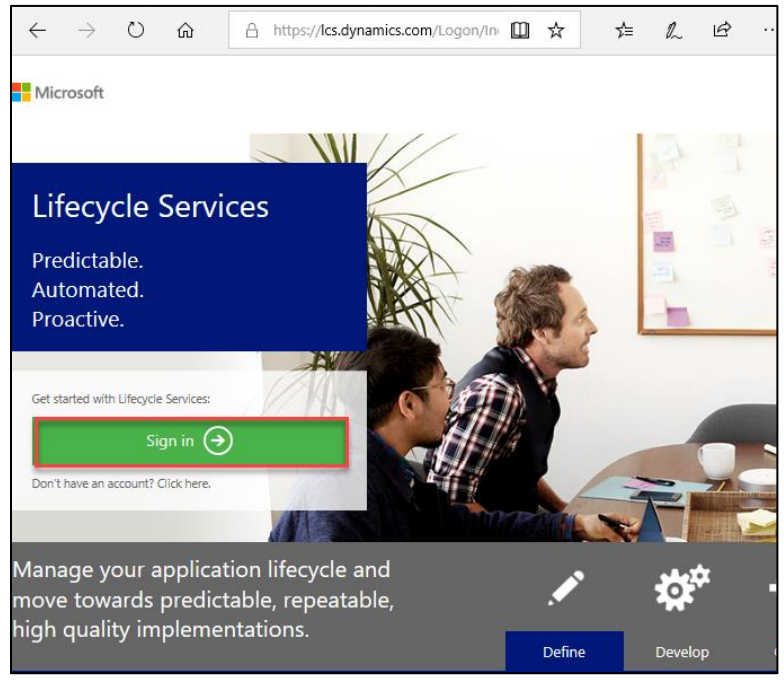

- 11. If you are unable to log in, close the browser window, start a new InPrivate browser session and navigate to Lifecycle Services (https://lcs.dynamics.com) again. Sign in using your **OnMicrosoft.com Account**.
- 12. Click Accept to agree to the online service agreement and privacy statement.

| Micro               | osoft Dynami              | cs Lifecy       | cle Servi       | ces        |  |  |
|---------------------|---------------------------|-----------------|-----------------|------------|--|--|
| Legal and privacy   |                           |                 |                 |            |  |  |
| By clicking "Acce   | pt" I agree to the online | service agreeme | ent and privacy | statement. |  |  |
| Select the language | English (United States)   | ~               |                 | Accept     |  |  |
|                     |                           |                 |                 |            |  |  |

13. You have signed into **Lifecycle Services** with your trial account. Check the login account and ensure that it reflects the **OnMicrosoft.com** account created earlier in this lab.

| III L  | ifecycle Services     | ; ≡         |                         |                                  | $\odot$                                                                        | ٢                                                                                                    | ?                                                                                         | John Doe ጸ                                                                                                    |
|--------|-----------------------|-------------|-------------------------|----------------------------------|--------------------------------------------------------------------------------|----------------------------------------------------------------------------------------------------|-------------------------------------------------------------------------------------------|----------------------------------------------------------------------------------------------------|
|        |                       |             |                         | John Doe<br>Contoso              |                                                                                |                                                                                                    |                                                                                           | Privacy<br>Legal<br>Sign Out                                                                                                  |
| Recent | projects All projects | Contoso     | projects                | PARTNER ORGAN                    |                                                                                | s                                                                                                    |                                                                                           |                                                                                                    |
| +      |                       |             |                         | Contoso                          |                                                                                | Admin                                                                                                    |                                                                                           | CURRENT                                                                                                    |
|        | No projects, cl       | ick above + | - button to get started | LOGIN DETAILS<br>admin@johndoe10 | 0202018.0                                                                      | nmicroso                                                                                                    | ft                                                                                        | O365 account                                                                                                    |
|        |                       |             |                         |                                  | The<br>OPE<br>RET.<br>busi<br>LCC<br>no<br>The<br>(LCS<br>avai<br>avai<br>(Aug | DYNAMIC<br>RATIONS :<br>AlL newsle<br>iness grow<br>S (Augu<br>tes<br>Microsoft<br>5) team is h<br>lability of 1<br>gust 2018). | S 365 FC<br>and DYN.<br>tter to he<br>th.<br>IST 201<br>Dynamic<br>happy to<br>the releas | R FINANCE AND<br>AMICS 365 FOR<br>up accelerate your<br>8) release<br>s Lifecycle Services<br>announce the<br>e notes for LCS |
|        |                       |             |                         |                                  | LC:<br>rel                                                                     | S (June<br>ease no                                                                                                    | 2018 -<br>tes                                                                             | - release 2)                                                                                                    |

14. Click the **Create a Project ('+')** icon below the **Recent projects** heading to create a new Lifecycle Services project.

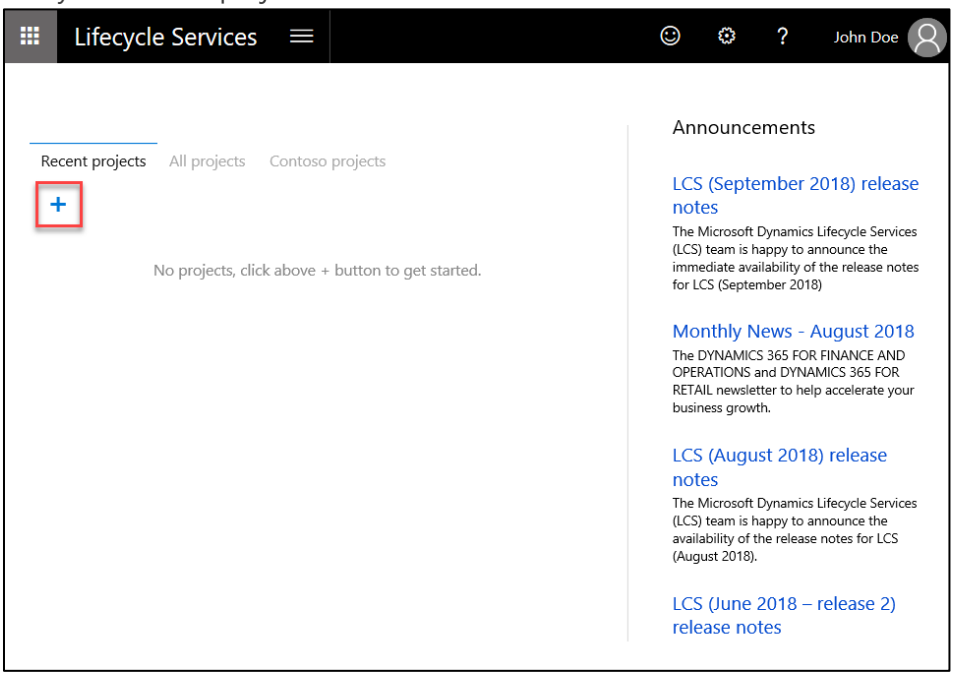

15. Select the Migrate, create solutions, and learn on the What is this project for? dialog.

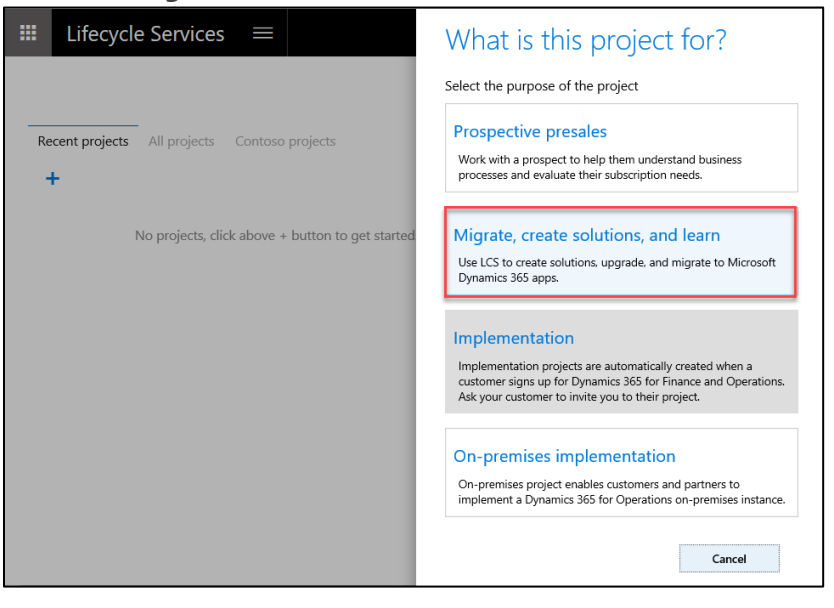

- 16. Enter the following values on the Create a project dialog and click Create.
  - Name: Workshop
  - **Product name**: Finance and Operations
  - **Product version**: Finance and Operations
  - **Industry**: Manufacturing
  - **Methodology**: Dynamics 365 for Finance and Operations Implementation Lifecycle Workshop (2018)

| Name        |                                             |
|-------------|---------------------------------------------|
| Worksho     | p                                           |
| Description |                                             |
|             |                                             |
|             |                                             |
|             |                                             |
|             |                                             |
| Product nar | ne                                          |
| Finance a   | nd Operations                               |
| Product ver | sion                                        |
| Finance a   | nd Operations                               |
| Industry    |                                             |
| Manufact    | uring N                                     |
| Methodolo   | Υ.                                          |
| - ·         | 265 for Einance and Operations Implementati |

This creates a new LCS project. This concludes the lab for creating a Dynamics 365 for Finance and Operations trial.

## Lab 1.3: Create Microsoft Azure subscription using Azure Pass

#### Introduction

An Azure subscription is required to deploy the lab environment used for this workshop. In this lab, we create a Microsoft Azure subscription using an Azure Pass. An Azure Pass provides you with a \$100 Azure credit for 30 days. This is used to deploy an instance of D365FO that allows you to complete the lab exercises in this workshop. The Azure Pass code will be provided by the instructor before the workshop begins.

To complete this part of the lab you will need the following information:

• OnMicrosoft.com Account: admin@FirstLastMMDDYYYY.onmicrosoft.com.

**Note**: You will also need an **Azure Pass code** from your instructor to complete this lab. Please have this code ready before proceeding.

#### **Estimated Time to Complete**

10 minutes

#### Instructions

- 1. Open a new browser session in the **InPrivate/Incognito** mode using a browser such as **Google Chrome**, **Microsoft Edge** or **Internet Explorer**.
- 2. Navigate to the site https://www.microsoftazurepass.com.
- 3. Click the **Start** button.

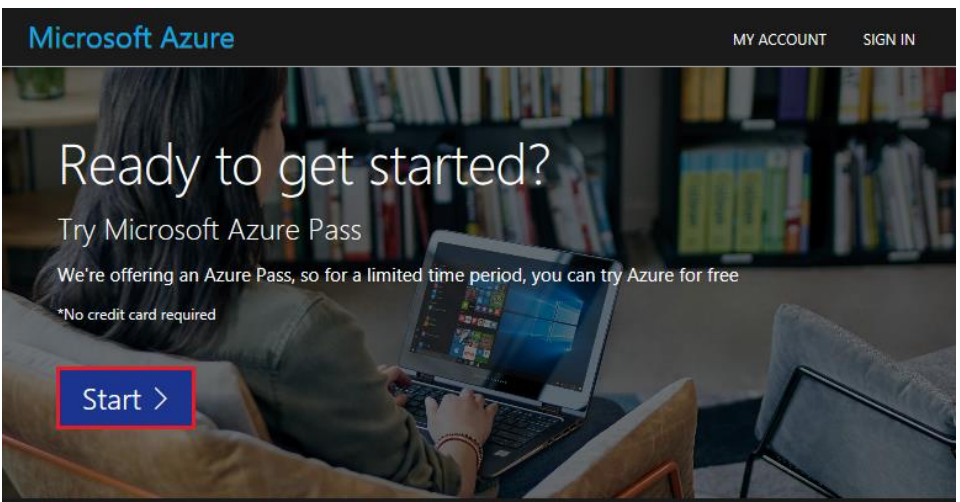

© 2020 Microsoft Corporation

Microsoft Confidential

4. Sign in using your OnMicrosoft.com Account.

| Microsoft                             | Microsoft                               |
|---------------------------------------|-----------------------------------------|
| Sign in                               | ← admin@johndoe10202018.onmicrosoft.com |
| admin@johndoe10202018.onmicrosoft.com | Enter password                          |
| Can't access your account?            | •••••                                   |
|                                       | Forgot my password                      |
| Next                                  | Sign in                                 |

5. On the next page, verify that the Microsoft Account listed is the **OnMicrosoft.com** account. Click **Confirm Microsoft Account**.

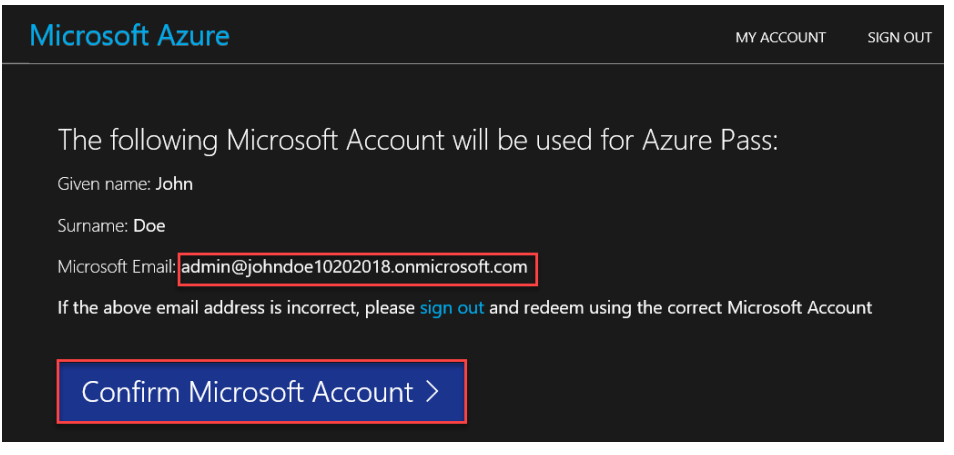

6. In the **Enter Promo code** box, enter the Azure Pass code provided by the instructor and click **Claim Promo Code**.

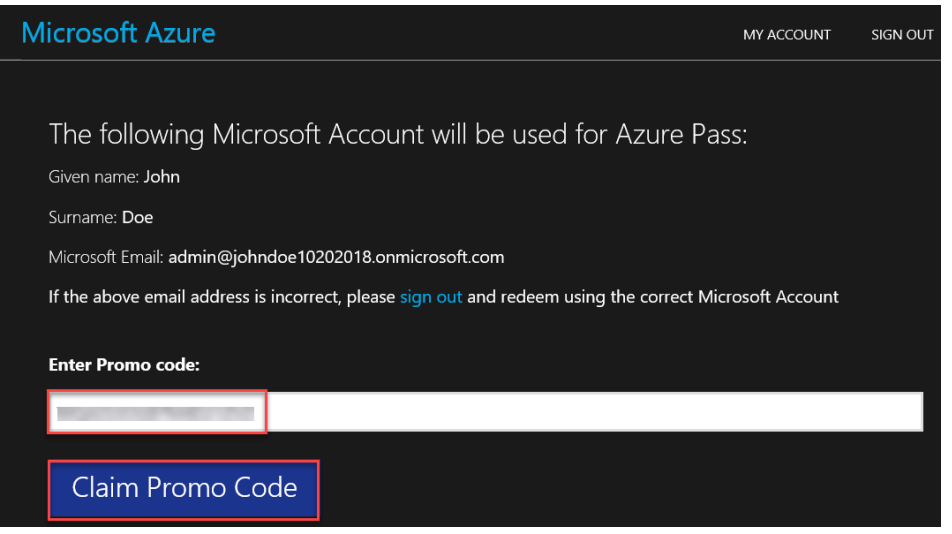

- <text>
- 7. Click Activate to complete the redemption process.

8. Most of the fields in the **About you** section should be prepopulated. Enter any missing details from the **OnMicrosoft.com account** information and Click **Next**.

| Microsoft Azure                                                            | admin@johndoe10202018.onmicrosoft.com Sign out |
|----------------------------------------------------------------------------|------------------------------------------------|
| Azure Pass                                                                 |                                                |
| A special offer that provides a monetary credit                            | to try out Microsoft Azure services for one    |
| month                                                                      |                                                |
|                                                                            |                                                |
| About you                                                                  |                                                |
|                                                                            |                                                |
| Country/Region 0                                                           |                                                |
| United States                                                              |                                                |
| First name                                                                 |                                                |
| John                                                                       |                                                |
| Last name                                                                  |                                                |
| Doe                                                                        |                                                |
| Email address for important notifications                                  |                                                |
|                                                                            |                                                |
|                                                                            |                                                |
| Phone                                                                      |                                                |
| 100 million (100 million)                                                  |                                                |
| By proceeding you acknowledge the privacy statement and subscription agree | <u>nent</u>                                    |
| Next                                                                       |                                                |
|                                                                            |                                                |
| Agreement                                                                  |                                                |
| . representation .                                                         |                                                |

9. Check the box to agree to the subscription **Agreement** and click **Sign up**.

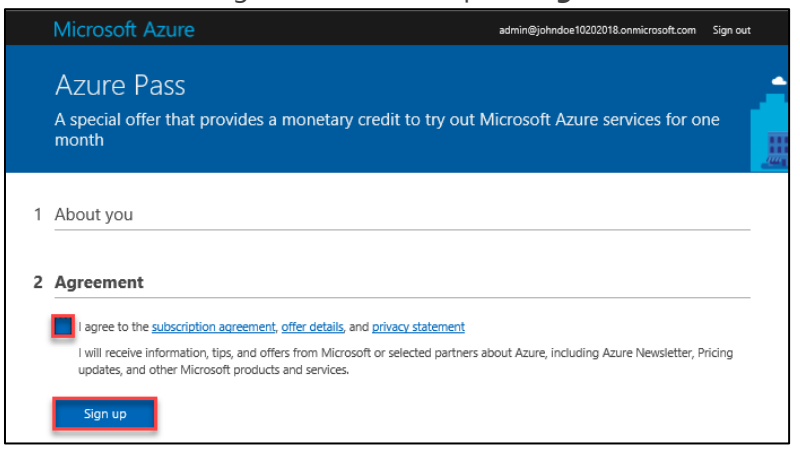

 After a few minutes, a welcome message appears indicating that the Azure subscription is ready. You are logged into the Azure portal (https://portal.azure.com) with the OnMicrosoft.com credentials. You now have a free 30-day Azure Pass with a \$100 credit that you can use for the workshop.

| Microsoft Azure Dearch res           | ources, services, and docs                                                           | >_ 💀 🕫 🎯 ? 🙂 admin@johndoe1020 🢽                               |
|--------------------------------------|--------------------------------------------------------------------------------------|----------------------------------------------------------------|
| «<br>+ Create a resource             | Dashboard ∨ + ř ± ⁄ ۵ ₂ ∿                                                            | - a                                                            |
|                                      | All resources                                                                        | Azura anting started made eacul                                |
| - 🖈 Favorites                        | All subscriptions                                                                    | Azure getting started made easy:                               |
| 🛅 Dashboard                          |                                                                                      | Launch an app of your choice<br>on Azure in a few quick steps  |
| III resources                        |                                                                                      | Create DevOps Project                                          |
| 📦 Resource groups                    | No resources to display                                                              | 💭 niếp 🎹 📠                                                     |
| 🔇 App Services                       | Try changing your filters if you don't see what you're looking for<br>Learn more [2] | f                                                              |
| Function Apps                        | Create resources                                                                     | Quickstarts + tutorials                                        |
| 👼 SQL databases                      |                                                                                      |                                                                |
| 🧟 Azure Cosmos DB                    | Walcome to Misro                                                                     | achines IZ                                                     |
| Virtual machines                     | welcome to Micro                                                                     | JSOIL AZUTE CSULServer, Shareedine VMs                         |
| 🚸 Load balancers                     | Let's show you around before                                                         | you get started.                                               |
| Storage accounts                     | Start tour                                                                           | at, CentOS, SUSE, CoreOS VMs                                   |
| <ul> <li>Virtual networks</li> </ul> |                                                                                      |                                                                |
| Azure Active Directory               |                                                                                      | Create Web Apps using NFL lava Node is Pathon PHP              |
| 😬 Monitor                            |                                                                                      |                                                                |
| 🔷 Advisor                            |                                                                                      | Functions 2                                                    |
| 📋 Security Center                    |                                                                                      | Process events with a serverless code architecture             |
| 0 Cost Management + Billing          |                                                                                      |                                                                |
| Help + support                       | Service Health 🔄 Marketplace                                                         | SQL Database @<br>Managed relational SQL Database as a Service |
|                                      |                                                                                      |                                                                |
|                                      |                                                                                      |                                                                |
|                                      |                                                                                      |                                                                |
|                                      |                                                                                      |                                                                |
|                                      |                                                                                      |                                                                |
|                                      |                                                                                      |                                                                |

This concludes the setup up of a Microsoft Azure subscription using an Azure Pass.

## Lab 1.4: Connect Lifecycle Services to your Microsoft Azure Subscription

#### Introduction

In this lab we connect the trial **Microsoft Azure subscription** to the **Lifecycle Services (LCS) project**. This is a prerequisite to deploying a D365FO environment.

#### Estimated Time to Complete

25 minutes

## Lab 1.4.1: Collect Microsoft Azure Subscription Details

Goals for this part of the lab:

- Collect the Microsoft Azure Subscription ID
- Collect the Azure Active Directory Domain Name

To complete this part of the lab you will need the following information:

OnMicrosoft.com Account: admin@FirstLastMMDDYYYY.onmicrosoft.com

#### Instructions

- 1. Open a new browser session in the **InPrivate/Incognito** mode using a browser such as **Google Chrome**, **Microsoft Edge** or **Internet Explorer**.
- 2. Navigate to the Microsoft Azure Portal at https://portal.azure.com and sign in using your **OnMicrosoft.com Account.**
- Click to open the portal menu in the upper left corner. Select Cost Management + Billing > Billing scopes and click on your email address under the Billing scope heading to select your billing scope.

4. Click on **Subscriptions** then click on the Azure Pass subscription under **My Subscriptions**.

| Home > Cost Management + Billing - Billing scopes > Cost Management + Billing - Subscriptions |                                                               |                         |  |  |  |  |
|-----------------------------------------------------------------------------------------------|---------------------------------------------------------------|-------------------------|--|--|--|--|
| Cost Management + Billing - Subscriptions                                                     |                                                               |                         |  |  |  |  |
|                                                                                               | + New subscription 🛛 Manage                                   |                         |  |  |  |  |
| Overview                                                                                      | You have billing access for the subscriptions listed below. T |                         |  |  |  |  |
| 💲 Cost Management                                                                             | Search to filter items                                        |                         |  |  |  |  |
| Diagnose and solve problems                                                                   | Subscription name                                             | $\uparrow_{\downarrow}$ |  |  |  |  |
| Billing                                                                                       | Azure Pass - Sponsorship                                      |                         |  |  |  |  |
| Subscriptions                                                                                 |                                                               |                         |  |  |  |  |
| Invoices                                                                                      |                                                               |                         |  |  |  |  |
| Properties                                                                                    |                                                               |                         |  |  |  |  |

5. Copy/note the **Subscription ID** to access it later in this lab.

| Home > Cost Management + Billing - Subscriptions > Azure Pass - Sponsorship |                                                                                       |                                                                                                    |  |  |  |  |  |
|-----------------------------------------------------------------------------|---------------------------------------------------------------------------------------|----------------------------------------------------------------------------------------------------|--|--|--|--|--|
| 3 Azure Pass - Sponsorship                                                  |                                                                                       |                                                                                                    |  |  |  |  |  |
|                                                                             | 🗹 Manage                                                                              | $\widehat{\blacksquare}$ Cancel subscription $ \mathscr{O} $ Rename $  ightarrow$ Change directory |  |  |  |  |  |
| Overview                                                                    | Overview A For billing information, visit https://www.microsoftazuresponsorships.com. |                                                                                                    |  |  |  |  |  |
| Activity log                                                                | Subscription ID                                                                       | 48007171-154f-40a2-8a7b-9a2d24e68efd                                                               |  |  |  |  |  |
| Access control (IAM)                                                        | Directory                                                                             | : Contoso (instructor01012020.onmicrosoft.com)                                                     |  |  |  |  |  |
| Diagnose and solve problems                                                 | My role<br>Offer                                                                      | : Account admin<br>: Azure Pass                                                                    |  |  |  |  |  |
| Security                                                                    | Offer ID                                                                              | : MS-AZR-0243P                                                                                     |  |  |  |  |  |

6. From the portal menu in the upper left corner, click **Azure Active Directory** then select **Custom domain names**. Note the domain name to access it later in this lab.

| Home > Contoso - Custom domain names |                                        |                |                       |  |  |  |
|--------------------------------------|----------------------------------------|----------------|-----------------------|--|--|--|
| Contoso - Custom domain names        |                                        |                |                       |  |  |  |
|                                      | + Add custom domain                    | 🕐 Refresh      | 🗙 Troubleshoot        |  |  |  |
| Identity Governance                  |                                        |                |                       |  |  |  |
| Application proxy                    | <ol> <li>Looking to move an</li> </ol> | on-premises ap | plication to the clou |  |  |  |
| 🔓 Licenses                           |                                        |                |                       |  |  |  |
| 🚸 Azure AD Connect                   | Search domains                         | × (+           | 7 Add filters         |  |  |  |
| 📮 Custom domain names                | Name                                   |                |                       |  |  |  |
| Ø Mobility (MDM and MAM)             | instructor01012020.onm                 | icrosoft.com   |                       |  |  |  |
| 📍 Password reset                     |                                        |                | •                     |  |  |  |

You have completed all the steps necessary to **collect Azure subscription** details.

#### Lab 1.4.2: Add the Dynamics Deployment Services Account to your Azure Subscription

Goals for this part of the lab:

• Authorize Lifecycle Services to add the Dynamics Deployment Services account to your Microsoft Azure subscription.

To complete this part of the lab you will need the following information:

• OnMicrosoft.com Account: admin@FirstLastMMDDYYYY.onmicrosoft.com.

#### Instructions

- 1. Open a new browser session in the **InPrivate/Incognito** mode using a browser such as **Google Chrome**, **Microsoft Edge** or **Internet Explorer**.
- 2. Navigate to Lifecycle Services at https://lcs.dynamics.com and sign in using the **OnMicrosoft.com Account.**

**Note**: If you are prompted to accept a license agreement when you sign in, you may have signed in with an incorrect account. Log out and sign in again using your **OnMicrosoft.com account** before proceeding to the next step.

3. Click on the **Workshop** LCS project created previously.

|    | Lifecycle                      | e Services   |         |          |
|----|--------------------------------|--------------|---------|----------|
|    |                                |              |         |          |
| Re | cent projects                  | All projects | Contoso | projects |
|    | Workshop<br><sup>Iontoso</sup> |              |         |          |

4. Select Cloud-hosted environments from the menu next to Lifecycle Services heading.

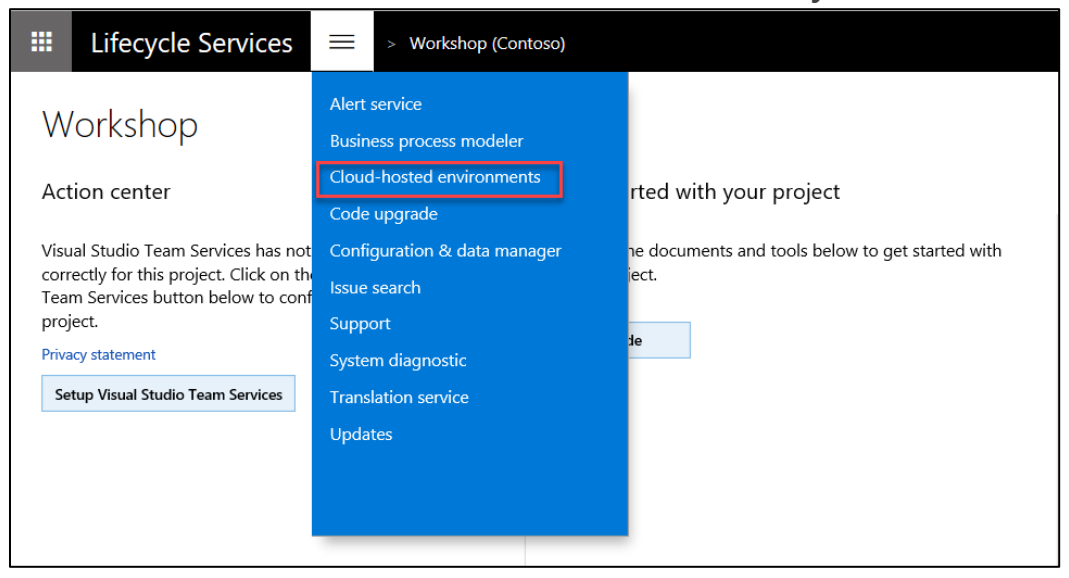

5. A message prompts you to confirm that you want to **Configure Azure Connector**. Click **Yes** to be directed to the **Project settings** page.

| 0 | Configure Azure connector                                                                                               |  |  |  |  |  |
|---|----------------------------------------------------------------------------------------------------|--|--|--|--|--|
|   | There are no Azure connectors available for this project. Do you want to set up an Azure connector for this<br>project? |  |  |  |  |  |
|   |                                                                                                    |  |  |  |  |  |
|   |                                                                                                    |  |  |  |  |  |
|   | Yes No                                                                                                    |  |  |  |  |  |

6. Under **Project settings > Azure connectors > Organization list**, your organization is listed with a link to authorize Azure resource manager (ARM) based deployments. Click the **Authorize** link.

**Note:** If you get an error message such as a **404 – File or directory not found** when you click the **Authorize** button:

- Close your browser, go back into LCS, and try this step again.

- Or, try a different browser. If you were using Microsoft Edge, try Google Chrome instead.

|    | Lifecycle Services           |                               | > Workshop (Contoso)                                                                                                    | ٢                                            | ٢                                     | ?                               | John Doe                                    |
|----|------------------------------|-------------------------------|----------------------------------------------------------------------------------------------------|----------------------------------------------|---------------------------------------|---------------------------------|---------------------------------------------|
| Pr | oject settings               |                               |                                                                                                    |                                              |                                       |                                 |                                             |
| Ρ  | roject overview              | ORGAN                         | IIZATION LIST                                                                                                    |                                              |                                       |                                 |                                             |
| 0  | rganizations and<br>wnership | To use<br>access              | Azure resource manager (ARM) based dep<br>to the applications on the tenant. To do th                                       | oloyment, t<br>iis, or to ve                 | he tenant<br>rify if this             | admini<br>exercis               | strator of the orgar<br>e has already been  |
| S  | harePoint Online library     | that ov<br>your ac<br>Organiz | vns the subscription that you will use for d<br>dministrator to complete the activity so the<br>ration name Organization ty | eployment.<br>at you can o<br><sup>/pe</sup> | . If access<br>deploy AF<br>Authoriza | has not<br>(M-base<br>tion link | : been granted, or r<br>ed topologies throu |
| V  | isual Studio Team Services   | Conto                         | iso Partner                                                                                                    |                                              | Authoriz                              | е                               |                                             |
| A  | zure connectors              | AZURE                         | CONNECTORS                                                                                                    |                                              |                                       |                                 |                                             |
|    |                              | + Ad<br>Name                  | d ✓ Default ✓ Edit                                                                                                    | <b>/licrosoft Azu</b>                        | ation ARM                             | Enabled                         | -                                           |
|    |                              | We did                        | In't find anything to show here.                                                                                            |                                              |                                       |                                 |                                             |

7. On the Grant admin consent page, click Authorize.

**Note:** If you get an error message such as a **404 – File or directory not found** when you click the **Authorize** button:

- Close your browser, go back into LCS, and try this step again.

- Or, try a different browser. If you were using Microsoft Edge, try Google Chrome instead.

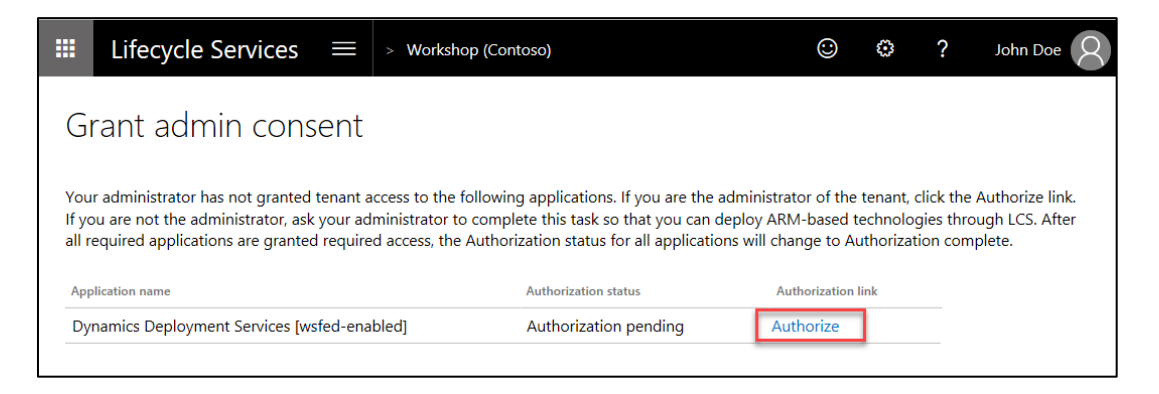

8. When prompted for credentials, use your OnMicrosoft.com account.

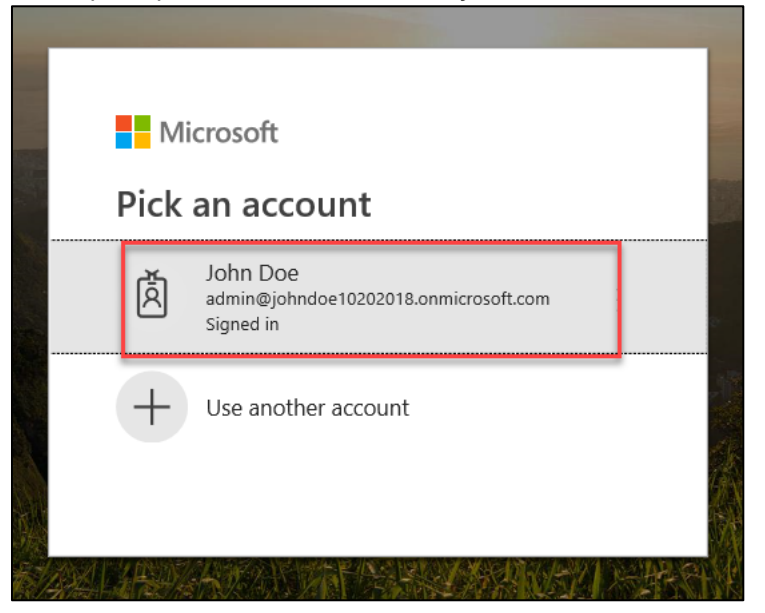

9. When you see the Dynamics Deployment Services [wsfed-enabled] page, click Accept.

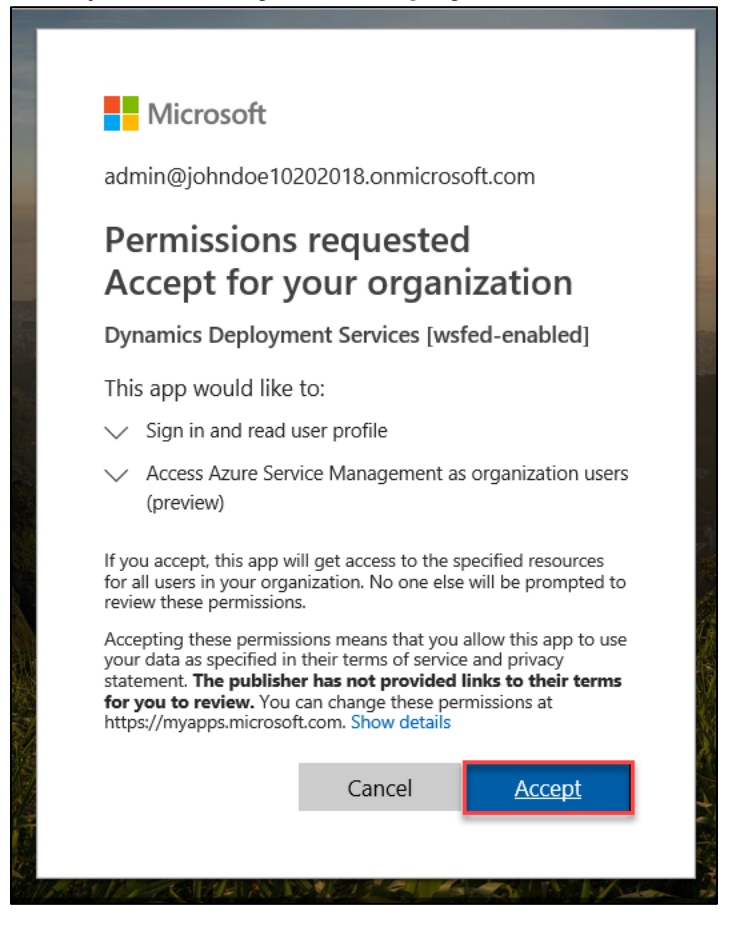

10. Navigate back to the **Grant admin consent page** and refresh your browser to check the authorization status.

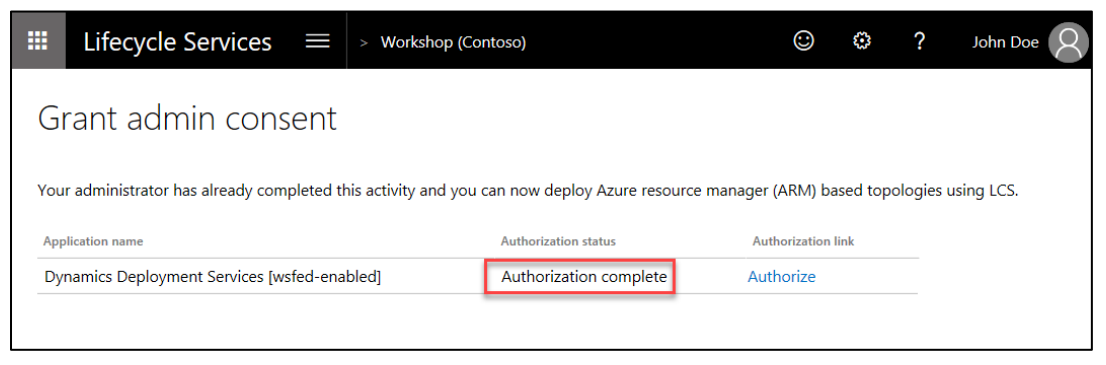

**Note**: If there are no errors, the authorization will succeed even if your status still indicates the authorization is pending. This step adds the **Dynamics Deployment Services [wsfed-enabled]** account as a user in your Azure Active Directory. We grant this account rights to your Azure subscription in the next part of the lab.

11. If you receive an error message in step 9, ensure you are logged into LCS using your **OnMicrosoft.com Account**, return to step 3 and try again.

You have completed all the steps necessary to add the **Dynamics Deployment Services** account to your **Microsoft Azure subscription**.

#### Lab 1.4.3: Grant Dynamics Deployment Services Account Rights to the Microsoft Azure Subscription

Goals for this part of the lab:

• Grant the **Dynamics Deployment Services Account** Contributor access to your **Microsoft Azure subscription**.

To complete this part of the lab you will need the following information:

• OnMicrosoft.com Account: admin@FirstLastMMDDYYYY.onmicrosoft.com.

#### Instructions

- 1. Open a new browser session in the **InPrivate/Incognito** mode using a browser such as **Google Chrome**, **Microsoft Edge** or **Internet Explorer**.
- Navigate to the Microsoft Azure Portal at https://portal.azure.com and sign in using your OnMicrosoft.com Account.
- 3. Click on Cost Management +Billing > Subscriptions. Click on the subscription under the Subscription name heading.

| Home > Cost Management + Billing - Subscriptions |                                          |                                                                   |  |
|--------------------------------------------------|------------------------------------------|-------------------------------------------------------------------|--|
| Cost Management + Billing - Subscriptions        |                                          |                                                                   |  |
|                                                  | + New subscription 🛛 Manage              |                                                                   |  |
| <ul> <li>Overview</li> </ul>                     | You have billing access for the subscrip | tions listed below. To view subscriptions for which you have acce |  |
| 😫 Cost Management                                | Search to filter items                   |                                                                   |  |
| Diagnose and solve problems                      | Subscription name                        | ↑↓ Subscription ID                                                |  |
| Billing                                          | Azure Pass - Sponsorship                 | 48007171-154f-40a2-8a7b-9a2d24e68efd                              |  |
| Subscriptions                                    |                                          |                                                                   |  |
| Invoices                                         |                                          |                                                                   |  |

4. Click on Access control (IAM). Then click Add > Add role assignment.

| Home > Cost Management + Billing - Subscriptions > Azure Pass - Sponsorship - Access control (IAM) |                                                                                 |  |  |  |
|----------------------------------------------------------------------------------------------------|---------------------------------------------------------------------------------|--|--|--|
| Azure Pass - Sponsorship - Access control (IAM)                                                    |                                                                                 |  |  |  |
|                                                                                                    | + Add                                                                           |  |  |  |
| <ul> <li>Overview</li> </ul>                                                                       | Add role assignment                                                             |  |  |  |
| Activity log                                                                                       | Add co-administrator                                                            |  |  |  |
| 🎭 Access control (IAM)                                                                             | Check access<br>Review the level of access a user, group, service principal, or |  |  |  |
| Diagnose and solve problems                                                                        | managed identity has to this resource. Learn more ය                             |  |  |  |

© 2020 Microsoft Corporation

**Microsoft Confidential** 

5. Select **Contributor** as the role. Enter **dynamics deployment** in the **Select** field to search for the desired account. Select the **Dynamics Deployment Services [wsfed-enabled]** account from the list displayed. Notice the **Dynamics Deployment Services [wsfed-enabled]** account now shows up as a selected member. Click **Save**.

| Add role assignment ×                                                                                                    | Add role assignment $	imes$                                                                                                    |
|----------------------------------------------------------------------------------------------------|----------------------------------------------------------------------------------------------------|
| Role       Contributor         Contributor          Assign access to          Azure AD user, group, or service principal          Select          dynamics deployment          Dynamics Deployment Services [wsfed-enabled] | Role       Contributor         Assign access to          Azure AD user, group, or service principal          Select          dynamics deployment |
| Selected members:<br>No members selected. Search for and add one or more members<br>you want to assign to the role for this resource.<br>Learn more about RBAC                                                              | Selected members: Dynamics Deployment Services [wsfed-en Remove                                                                                  |
| Save Discard                                                                                                    | Save Discard                                                                                                    |

6. This account was added to Azure Active Directory previously by the Authorization step completed in Lifecycle Services. Adding this account as a **Contributor** is necessary for Lifecycle Services deployments to work. Once the operation is complete, you should see the following notification. You may have to click on the notification icon at the top to see the message.

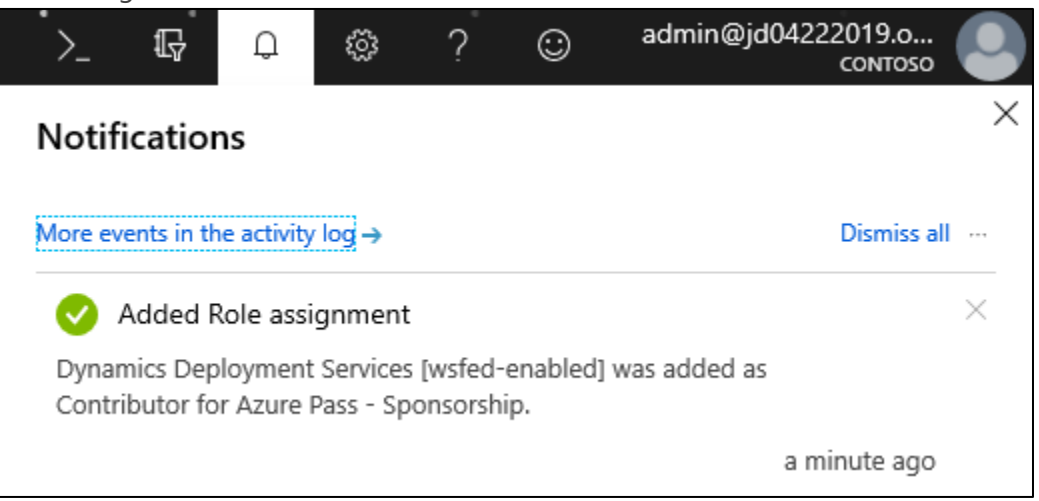

You have completed all the steps necessary to grant the **Dynamics Services account** contributor rights to the **Microsoft Azure subscription**.
## Lab 1.4.4: Complete Lifecycle Services Azure Connector Setup

Goals for this part of the lab:

- Enter your Microsoft Azure subscription details in Lifecycle Services
- Download the Lifecycle Services management certificate
- Add the Lifecycle Services management certificate to your Azure subscription
- Complete the Microsoft Azure setup to enable Lifecycle Services to deploy Dynamics 365 for Finance and Operations environments to your Microsoft Azure subscription.

To complete this part of the lab you will need the following information:

- OnMicrosoft.com Account: admin@FirstLastMMDDYYYY.onmicrosoft.com.
- Microsoft Azure Subscription ID
- Microsoft Azure Active Directory Domain Name

#### Instructions

- 1. Open a new browser session in the **InPrivate/Incognito** mode using a browser such as **Google Chrome**, **Microsoft Edge** or **Internet Explorer**.
- Navigate to Lifecycle Services at https://lcs.dynamics.com and sign in using the OnMicrosoft.com Account.
- 3. Click on the **Workshop** project you created earlier in this lab.

| Ⅲ      | Lifecycle           | e Services   |         |          |
|--------|---------------------|--------------|---------|----------|
| Re     | cent projects       | All projects | Contoso | projects |
| N<br>c | Workshop<br>Contoso |              |         |          |

 On the main project page, scroll right to locate the Environments heading. Under the Environments heading, click Microsoft Azure settings to complete the Azure connector setup.

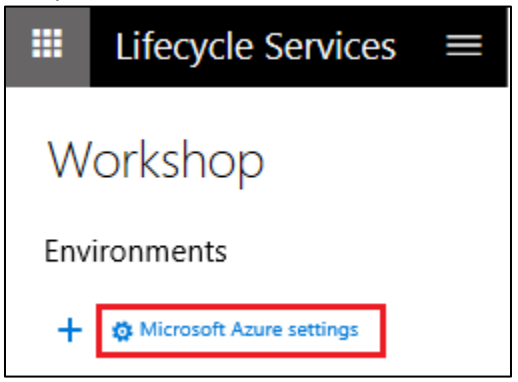

5. Under the **AZURE CONNECTORS** heading, click **Add**.

|    | Lifecycle Services           |                       | > Workshop (Contos                            | :0)                                                   |                                                             |                                               |
|----|------------------------------|-----------------------|-----------------------------------------------|-------------------------------------------------------|-------------------------------------------------------------|-----------------------------------------------|
| Pr | oject settings               |                       |                                               |                                                       |                                                             |                                               |
| P  | roject overview              | ORGANIZ               | ZATION LIST                                   |                                                       |                                                             |                                               |
| 0  | rganizations and<br>wnership | To use A<br>access to | zure resource manage<br>the applications on t | r (ARM) based deployme<br>he tenant. To do this, or t | nt, the tenant administrat<br>o verify if this exercise has | or of the organization<br>already been comple |
| SI | harePoint Online library     | your adr<br>Organiza  | ninistrator to complete<br>tion name          | e the activity so that you<br>Organization type       | can deploy ARM-based to<br>Authorization link               | pologies through LCS.                         |
| V  | isual Studio Team Services   | Contos                | D                                             | Partner                                               | Authorize                                                   |                                               |
| A  | zure connectors              | AZURE C               | ONNECTORS                                     |                                                       |                                                             |                                               |
|    |                              | + Add<br>Name A       | ✓ Default                                     | Delete      Official delete     Default Certificate   | t Azure portal<br>Expiration ARM Enabled                    |                                               |
|    |                              | We didn               | 't find anything to sho                       | w here.                                               |                                                             |                                               |

- 6. On the **Microsoft Azure setup** form, enter the required details for the Microsoft Azure subscription and click **Next**.
  - Name: Any valid name.
  - **Azure subscription ID**: The ID noted in the Microsoft Azure portal earlier in this lab.
  - Configure to use Azure Resource Manager (ARM): Set to Yes.

• Azure subscription AAD Tenant Domain (or ID): This value must be set to the domain name you noted from the Microsoft Azure portal earlier in this lab. The default value should be correct but verify it before you continue. It should look something like this **FirstLastMMDDYYYY.onmicrosoft.com** 

| Microsoft Azure setup                                                                                                    |
|----------------------------------------------------------------------------------------------------|
| This tool will deploy an environment on<br>Microsoft Azure.                                                                                 |
| An Azure subscription is required for deployment.<br>If you don't have an Azure subscription, click the<br>link below to get one.           |
| Deployment to Azure requires full control over a<br>subscription. Any services deployed will be billed<br>at the Azure standard usage rate. |
| CONNECT TO YOUR AZURE SUBSCRIPTION                                                                                                    |
| Name                                                                                                    |
| Azure Pass                                                                                                    |
| Azure subscription ID                                                                                                    |
| )                                                                                                    |
| Azure subscription AAD Tenant Domain (or ID)                                                                                                |
| johndoe10202018.onmicrosoft.co                                                                                                    |
| Configure to use Azure Resource Manager (ARM)<br>Yes Sign up for Azure                                                                      |
| Next Cancel                                                                                                    |

7. Once the Dynamics Deployment Services account has been verified as a contributor in the Azure subscription, click **Next**.

| Microsoft Azure setup                                                                                                    |                                                                  |                                                                |
|----------------------------------------------------------------------------------------------------|------------------------------------------------------------------|----------------------------------------------------------------|
| In order to complete the setup for this Azure con<br>require access to your subscription. Please navig<br>subscription and assign the appropriate role(s) to<br>Next. | nnector, the follow<br>ate to the Azure p<br>o these applicatior | ving applications<br>ortal, select your<br>h(s) before you hit |
| Click here to navigate to the Azure portal                                                                                                    |                                                                  |                                                                |
| Name                                                                                                    | Expected role                                                    | Valid                                                          |
| Dynamics Deployment Services [wsfed-enabl                                                                                                    | Contributor                                                      | ~                                                              |
|                                                                                                    |                                                                  |                                                                |
|                                                                                                    | Next                                                             | Cancel                                                         |

8. On the **Microsoft Azure setup** screen, click **Download** to save the management certificate **LifecycleServicesDeployment.cer** to a local folder. Before clicking **Next**, we should upload the management certificate to the Microsoft Azure Portal. Leave this browser window open. We will return to it momentarily.

| Microsoft Azure setup                                                                                                    |   |  |  |  |  |
|----------------------------------------------------------------------------------------------------|---|--|--|--|--|
| Deployment to Azure requires full control over a<br>subscription. Any services deployed will be billed<br>at the Azure standard usage rate.                                                                                                    |   |  |  |  |  |
| TO AUTHORIZE, DO ONE OF THE FOLLOWING:                                                                                                    |   |  |  |  |  |
| ENSURE YOU ARE A SUBSCRIPTION USER                                                                                                    |   |  |  |  |  |
| Go to the Azure Portal and navigate to this<br>subscription. Select the 'Access Control (IAM)'<br>panel and ensure that you<br>(admin@manny10202018.onmicrosoft.com) are<br>directly added as a user with any role for that<br>subscription.                                       |   |  |  |  |  |
| OR:                                                                                                    |   |  |  |  |  |
| DOWNLOAD THE MANAGEMENT CERTIFICATE                                                                                                    |   |  |  |  |  |
| This certificate will enable Lifecycle Services to<br>communicate with Azure on your behalf.<br>Download this management certificate to your<br>local computer. Then, upload the management<br>certificate to the Azure management portal<br>(Settings > Management Certificates). |   |  |  |  |  |
| Download                                                                                                    |   |  |  |  |  |
| Next Cancel                                                                                                    | 1 |  |  |  |  |
|                                                                                                    |   |  |  |  |  |

9. Open a new web browser session in the InPrivate/Incognito mode using a browser such as Microsoft Edge or Internet Explorer.

10. Navigate to the Microsoft Azure Portal at https://portal.azure.com and sign in using your OnMicrosoft.com Account. If you are not prompted to sign in, the browser may have automatically authenticated you with another account. Check the upper righthand corner of the portal to ensure you are signed in with your OnMicrosoft.com Account. If not, sign out and sign in again using the correct account.

| Ş | Q | ŝ | ? | ٢ | admin@johndoe1020<br>сомтозо |
|---|---|---|---|---|------------------------------|
|   |   |   |   |   | \$ X                         |
|   |   |   |   |   |                              |
|   |   |   |   |   |                              |

11. Navigate to Cost Management + Billing > Subscriptions and click on the Azure Pass subscription under the Subscription name heading.

| Home > Cost Management + Billing - Billing scopes > Cost Management + Billing - Subscriptions |                                                            |                         |  |  |  |  |
|-----------------------------------------------------------------------------------------------|------------------------------------------------------------|-------------------------|--|--|--|--|
| Cost Management + Billir                                                                      | ng - Subscriptions                                         |                         |  |  |  |  |
|                                                                                               | + New subscription 🛛 Manage                                |                         |  |  |  |  |
| Overview                                                                                      | You have billing access for the subscriptions listed below |                         |  |  |  |  |
| 🚯 Cost Management                                                                             | Search to filter items                                     |                         |  |  |  |  |
| Diagnose and solve problems                                                                   | Subscription name                                          | $\uparrow_{\downarrow}$ |  |  |  |  |
| Billing                                                                                       | Azure Pass - Sponsorship                                   |                         |  |  |  |  |
| Subscriptions                                                                                 |                                                            |                         |  |  |  |  |
| Invoices                                                                                      |                                                            |                         |  |  |  |  |
| Properties                                                                                    |                                                            |                         |  |  |  |  |

12. Under Settings, click Management certificates>Upload.

| Search (Ctrl+/)         |   | T Upload | d 🛅 Delete    | O Refresh        |
|-------------------------|---|----------|---------------|------------------|
| SETTINGS                | ^ |          | Automate reso | ource management |
| Programmatic deployment |   |          | Resource Man  | ager             |
| ( Resource groups       |   | Search c | ertificates   |                  |
| Resources               |   | NA       | ME            | STATUS           |
| 🗮 Usage + quotas        |   |          |               |                  |
| Policies                |   |          |               |                  |
| Management certificates |   |          |               |                  |
| My permissions          |   |          |               |                  |

 The correct subscription name should appear by default since there is only one subscription. Click on the **folder** button and select the

LifecycleServicesDeployment.cer file downloaded in step 8. Click Upload.

| × |
|---|
| < |
|   |
|   |
|   |
|   |
|   |
|   |
|   |

14. You should receive a notification that the upload was completed successfully.

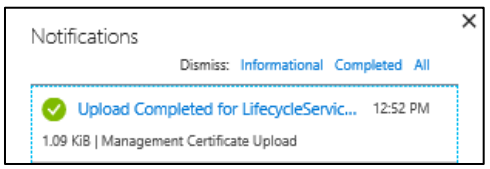

15. Switch to the **Lifecycle Services browser window** to complete the Azure setup started in Step 8 and click **Next**. Lifecycle Services will check if the management certificate is valid. If you receive an error, retry after some time. It may take a few minutes for Lifecycle Services to validate the certificate uploaded to Azure portal.

| DOWNLOAD THE MANAGEMENT CERTIFICATE                                                                                                    |  |  |  |  |  |  |  |  |
|----------------------------------------------------------------------------------------------------|--|--|--|--|--|--|--|--|
| This certificate will enable Lifecycle Services to<br>communicate with Azure on your behalf.<br>Download this management certificate to your<br>local computer. Then, upload the management<br>certificate to the Azure management portal<br>(Settings > Management Certificates). |  |  |  |  |  |  |  |  |
| Download                                                                                                    |  |  |  |  |  |  |  |  |
|                                                                                                    |  |  |  |  |  |  |  |  |
| Next Cancel                                                                                                    |  |  |  |  |  |  |  |  |

16. If the management certificate was uploaded correctly in the Azure portal, you will move to the next setup page. Select the **Azure region** recommended by your insturctor and click **Connect**. In the United States, this is most commonly the **South Central US** region.

| Microsoft Azure setup                                                                                    |                                         |  |  |  |  |  |  |
|----------------------------------------------------------------------------------------------------|-----------------------------------------|--|--|--|--|--|--|
| Deployment to Azure requires fu<br>subscription. Any services deploy<br>at the Azure standard usage rate | ll control over a<br>red will be billed |  |  |  |  |  |  |
| Azure region                                                                                             |                                         |  |  |  |  |  |  |
| Connect Cancel                                                                                           |                                         |  |  |  |  |  |  |
|                                                                                                    |                                         |  |  |  |  |  |  |

17. Once the setup is complete, you will return to the **Azure connectors** page. You should now see the new connector listed with **ARM Enabled** checked next to it.

|    | Lifecycle Services         | 🗮 > Wor                               | kshop (Contoso)                                                                   |                                                                         |                                          |                                                     | ٢                              | ۲        | ?             | John Doe |
|----|----------------------------|---------------------------------------|-----------------------------------------------------------------------------------|-------------------------------------------------------------------------|------------------------------------------|-----------------------------------------------------|--------------------------------|----------|---------------|----------|
| Pr | oject settings             |                                       |                                                                                   |                                                                         |                                          |                                                     |                                |          |               |          |
|    | 5                          |                                       |                                                                                   |                                                                         |                                          |                                                     |                                |          |               |          |
| Р  | roject overview            | ORGANIZATION L                        | IST                                                                               |                                                                         |                                          |                                                     |                                |          |               |          |
| 0  | rganizations and wnership  | To use Azure res<br>access to the app | ource manager (ARM) based deploy plications on the tenant. To do this,            | ment, the tenant admin<br>or to verify if this exercis                  | istrator of the org<br>e has already bee | anization that owns the<br>n completed, click the A | subscription<br>Authorize link | must gr  | ant<br>tenant |          |
| S  | harePoint Online library   | that owns the su<br>your administrate | bscription that you will use for deple<br>or to complete the activity so that you | oyment. If access has no<br>ou can deploy ARM-bas<br>Authorization link | t been granted, o<br>ed topologies thro  | if you are not the adm<br>ough LCS.                 | inistrator of 1                | he tenar | ıt, ask       |          |
| V  | isual Studio Team Services | Contoso                               | Partner                                                                           | Authorize                                                               |                                          |                                                     |                                |          |               |          |
| A  | zure connectors            |                                       |                                                                                   |                                                                         |                                          |                                                     |                                |          |               |          |
|    |                            | AZURE CONNECTO                        | ORS                                                                               |                                                                         |                                          |                                                     |                                |          |               |          |
|    |                            | 🕂 Add 🗹 De                            | efault 🧪 Edit 📋 Delete 🛯 👄 Micro                                                  | osoft Azure portal                                                      |                                          |                                                     |                                |          |               |          |
|    |                            | Name                                  | Azure subscription ID                                                             |                                                                         | Azure region                             | Default Certificat                                  | te Expiration                  | ARM      | l Enabled     |          |
|    |                            | Azure Pass                            | a9ec7870-6a20-4d99-8                                                              | 14d-63170058dbcf                                                        | East US                                  | ✓ 10/18/                                            | 2020                           | ~        |               |          |

This completes the lab to **setup the Lifecycle Services Azure connector**. You are now ready to deploy a Dynamics 365 for Finance and Operations environment to your trial Microsoft Azure subscription using the Lifecycle Services deployment tools.

# Lab 1.5: Setup and connect Azure DevOps (formerly VSTS) to Lifecycle Services

### Introduction

In this lab you will deploy Azure DevOps (formerly VSTS) project and connect it to your Lifecycle Services (LCS) project.

## **Estimated Time to Complete**

15 minutes

## Lab 1.5.1: Create a New Azure DevOps Account and Project

To complete this part of the lab you will need the following information:

• OnMicrosoft.com Account: admin@FirstLastMMDDYYYY.onmicrosoft.com.

### Instructions

- 1. Open a new web browser session in the **InPrivate/Incognito** mode using a browser such as **Google Chrome**, **Microsoft Edge** or **Internet Explorer**.
- 2. Navigate to the https://dev.azure.com
- 3. Click on the **Start free** button.

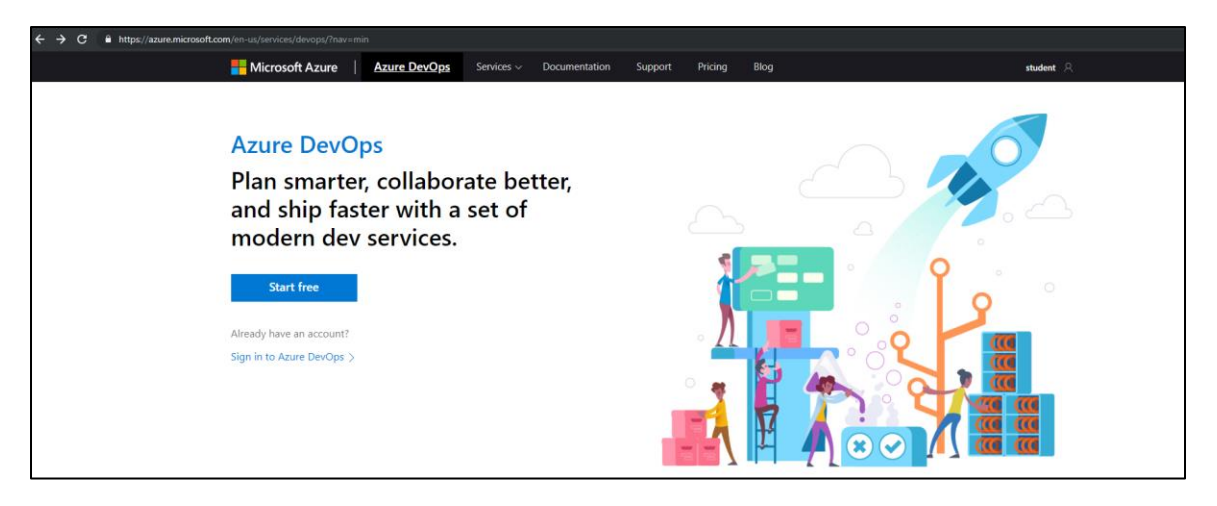

- 4. Sign in with your **OnMicrosoft.com Account**. We use this account since the general recommendation is to sign in with the same admin account created for the tenant connected to your Lifecycle Services project. If you are already signed in, you will be prompted to select a Country/region.
- 5. Select the appropriate country/region for your location then click **Continue**.

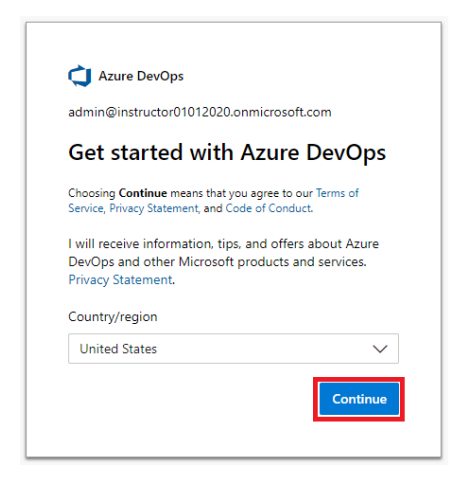

 Create a unique organization name by using the first part of your OnMicrosoft.com Account. Select the location recommended by you instructor then click Continue. In the United States, the location is usually Central US.

| Almost done                       |    |
|-----------------------------------|----|
| Name your Azure DevOps organizati | on |
| dev.azure.com/ jd04222019         |    |
| We'll host your projects in *     |    |
| Central US                        |    |

7. From the main Azure DevOps page, in the lower left corner, click **Organization Settings**.

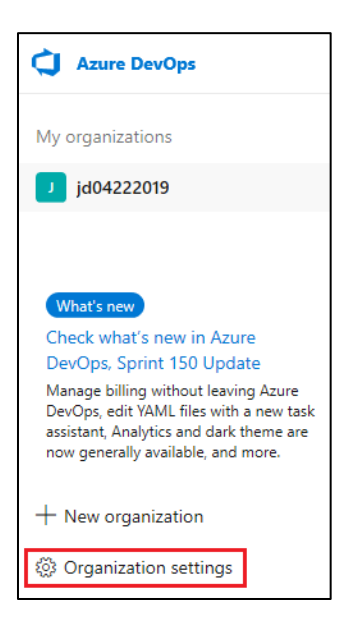

8. On the **Organization Settings** page, under the **General | Overview** tab, turn the **New Azure DevOps URL** off. Currently Lifecycle Services only supports the old visualstudio.com format.

| Organization Settings | Overview                                           |
|-----------------------|----------------------------------------------------|
| General               | Nama                                               |
| 団 Overview            | Name                                               |
| 🖻 Projects            | Jd04222019                                         |
| x <sup>R</sup> Users  | Use the new URL: https://dev.azure.com/jd04222019/ |
| `⋤ Billing            | Learn more about URLs                              |

9. On the **Change organization domain** pop up, click the **Save** button.

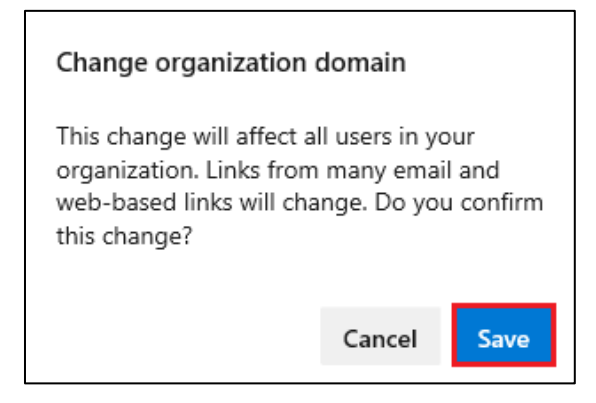

10. Go to Organization Settings | General | Projects and click New project.

| Azure DevOps                                | - | 𝒫 Search | 1                | ů () | ∞ 0       |
|---------------------------------------------|---|----------|------------------|------|-----------|
| Organization Settings<br>instructor01012020 | * | Projects | √ Filter project | ts   | ×         |
| General                                     |   | Tetal    |                  |      |           |
| 🖹 Overview                                  |   | lotal 0  |                  | + Ne | w project |
| ₽ Projects                                  |   | □ Name ↑ | Description      | L P  | V         |
| ب <sup>م</sup> Users                        |   |          |                  |      |           |
| `₩ Billing                                  |   |          |                  |      |           |

 Enter D365FO as the project name and choose Private for the visibility. Expand the Advanced section. Under Version control, select Team Foundation Version Control. For the Work item process, select CMMI, then click Create.

| Create new project                                                                                            | ×                                                                                  |
|----------------------------------------------------------------------------------------------------|------------------------------------------------------------------------------------|
| Project name *<br>D365FO                                                                                      | ~                                                                                  |
|                                                                                                    |                                                                                    |
| Visibility                                                                                                    |                                                                                    |
| Dublic<br>Anyone on the internet can<br>view the project. Certain<br>features like TFVC are not<br>supported. | Private<br>Only people you give<br>access to will be able to<br>view this project. |
| ∧ Adv                                                                                                    | /anced                                                                             |
| Version control ⑦<br>Team Foundation Version Control  >                                                       | Work item process ③<br>CMMI ✓                                                      |
|                                                                                                    | Cancel Create                                                                      |

12. Click on the User icon in the top right corner of the site and select **Personal access tokens**.

| 𝒫 Search    | 1       |                                              |
|-------------|---------|----------------------------------------------|
|             |         | Preview features                             |
|             |         | RE Profile                                   |
|             |         | ি Time and Locale ct                         |
| ist Updated | Process | Notifications                                |
|             |         | <li>③ Theme</li>                             |
| 2/05/2019   | Basic   | ወይ Usage                                     |
|             |         | $\mathcal{P}_{\!\!P}$ Personal access tokens |
|             |         | 🖗 SSH public keys                            |
|             |         | <ul> <li>Alternate credentials</li> </ul>    |
|             |         |                                              |

#### 13. Click New Token.

| Personal Access Tokens<br>These can be used instead of a password for applications like Git or can be passed in the authorization header to access REST APIs |
|----------------------------------------------------------------------------------------------------|
| + New Token                                                                                                    |
|                                                                                                    |
| C.                                                                                                    |
| You do not have any personal access tokens yet.                                                                                                    |
| + New Token                                                                                                    |
|                                                                                                    |
|                                                                                                    |

- 14. Enter the personal access token details then click **Create** at the bottom the of the page.
  - Name: Lifecycle Services
  - **Organizations:** All accessible organizations
  - Expiration: 90 Days
  - Scopes: Full access

| Create a new personal access token                                                                         |        |          | $\times$ |
|----------------------------------------------------------------------------------------------------|--------|----------|----------|
| Name                                                                                                    |        |          |          |
| Lifecycle Services                                                                                         |        |          |          |
| Organization                                                                                               |        |          |          |
| All accessible organizations                                                                               |        |          | $\sim$   |
| Expiration (UTC)                                                                                           |        |          |          |
| 90 days                                                                                                    | $\sim$ | 3/4/2020 |          |
| Scopes<br>Authorize the scope of access associated with this token<br>Scopes Full access<br>Custom defined |        |          |          |

15. Copy the token by clicking on the copy icon. Save the personal access token so you can use it later. Once you leave this page, you will no longer be able to view the token.

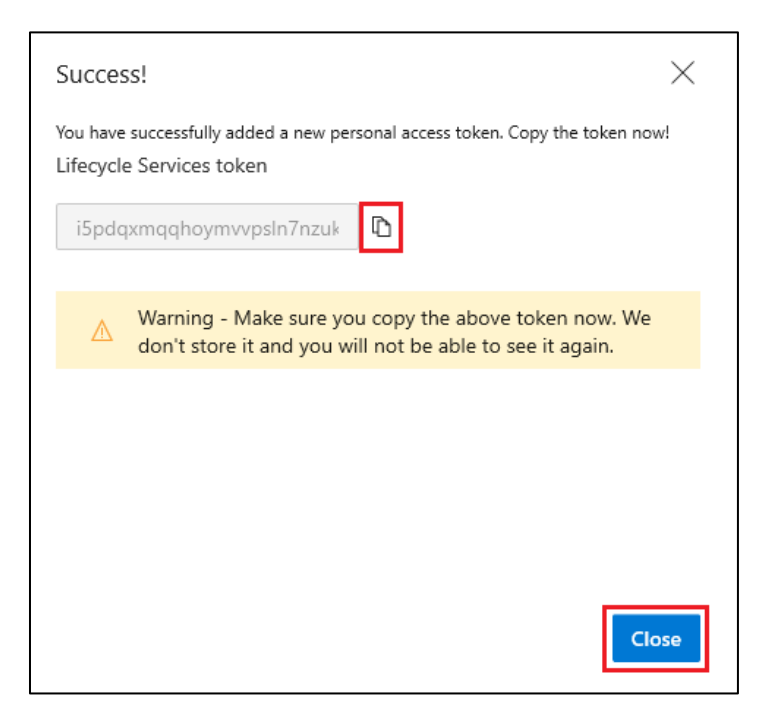

16. This completes the process of setting up an Azure DevOps account.

## Lab 1.5.2: Setup Lifecycle Services Integration with Azure DevOps

To complete this part of the lab you will need the following information:

- OnMicrosoft.com Account: admin@FirstLastMMDDYYYY.onmicrosoft.com.
- Azure DevOps URL: FirstLastMMDDYYYY.visualstudio.com
- Personal access token saved from the last step in the previous lab.

#### Instructions

- 1. Open a new browser session in the **InPrivate/Incognito** mode using a browser such as **Google Chrome**, **Microsoft Edge** or **Internet Explorer**.
- Navigate to Lifecycle Services at https://lcs.dynamics.com and sign in using the OnMicrosoft.com Account.
- 3. Click on the Workshop project.

|        | Lifecycle                      | e Services   |         |          |
|--------|--------------------------------|--------------|---------|----------|
| Re     | cent projects                  | All projects | Contoso | projects |
| ۱<br>د | Workshop<br><sup>Contoso</sup> |              |         |          |

 Click Setup Visual Studio Team Services under the Action center in the project's home page. Alternatively, you can navigate to More tools > Project settings. Then click Setup Visual Studio Team Services.

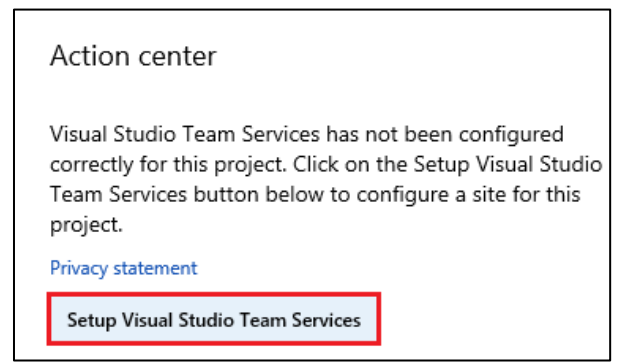

Enter the Azure DevOps (formerly VSTS) URL and Personal access token (from the last step in **Lab 1.5.1**). If your Azure DevOps URL is https://dev.azure.com/jd04222019, enter the URL https://jd04222019.visualstudio.com. You must convert your URL because Lifecycle Services only supports the visualstudio.com format. Click **Continue**.

5. Select D365FO under the Visual Studio Team Services project and click Continue.

| Set | up Visual Studio Team Services                                                                                |                                                                                                    |
|-----|----------------------------------------------------------------------------------------------------|----------------------------------------------------------------------------------------------------|
| 1   | Enter the site<br>Enter the site URL to allow Lifecycle Services to connect and<br>manage resources.          | Choose the Visual Studio Team Services project in the selected site to link with this Lifecycle Services project. Azure DevOps site URL https://tws06012020.visualstudio.com |
| 2   | Select the project<br>Choose the project in the selected site to link with this<br>Lifecycle Services project | Visual Studio Team Services project D365FO V Process template                                                                                                    |
| 3   | Review and save<br>Review and save the settings for this Lifecycle Services project                           | CMMI<br>Workitem type mapping<br>Choose VSTS Workitem type for each LCS Workitem type:                                                                                       |
|     |                                                                                                    | Restore to default mappings                                                                                                    |

- 6. Review the setup parameters and click **Save**.
- 7. This completes the lab to setup the Lifecycle Services connection to Azure DevOps. You can click on the **Workshop** project link to return to the project home page.

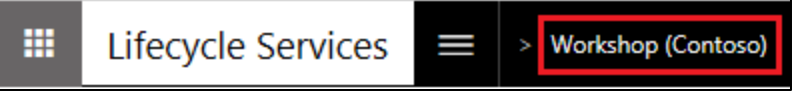

# Lab 1.6: Deploy a Dynamics 365 for Finance and Operations Build Environment

## Introduction

In this lab you will deploy a cloud-hosted Dynamics 365 for Finance and Operations Build Environment using Lifecycle Services.

## **Estimated Time to Complete**

10 minutes + up to 6 hours of waiting for the deployment to complete.

## Lab 1.6.1: Deploy Finance and Operations Build VM

To complete this part of the lab you will need the following information:

• OnMicrosoft.com Account: admin@FirstLastMMDDYYYY.onmicrosoft.com.

### Instructions

- 1. Open a new browser session in the **InPrivate/Incognito** mode using a browser such as **Google Chrome**, **Microsoft Edge** or **Internet Explorer**.
- Navigate to Lifecycle Services at https://lcs.dynamics.com and sign in using the OnMicrosoft.com Account.
- 3. Click on the **Workshop** project.

|        | Lifecycle           | e Services   |         |          |
|--------|---------------------|--------------|---------|----------|
|        |                     |              |         |          |
| Re     | cent projects       | All projects | Contoso | projects |
| ۱<br>د | Workshop<br>Contoso |              |         |          |

4. On the main project page under the **Environments** heading, click the **Add ('+')** button (next to Microsoft Azure settings) to add a new environment.

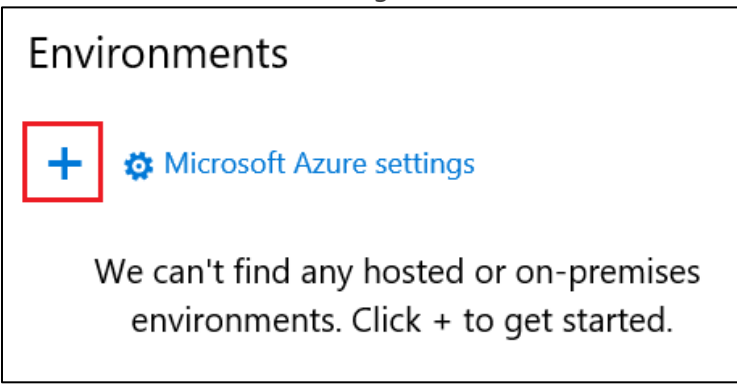

 Select application version 10.0.11 and platform version Platform Update 35 and click Next.

| Select application and | platform version |
|------------------------|------------------|
| Application version    |                  |
| 10.0.11                | $\checkmark$     |
| Platform version       |                  |
| Platform Update 35     | $\checkmark$     |
|                        |                  |
|                        | Next Cancel      |

6. Select the **DEVTEST** option under Select environment topology.

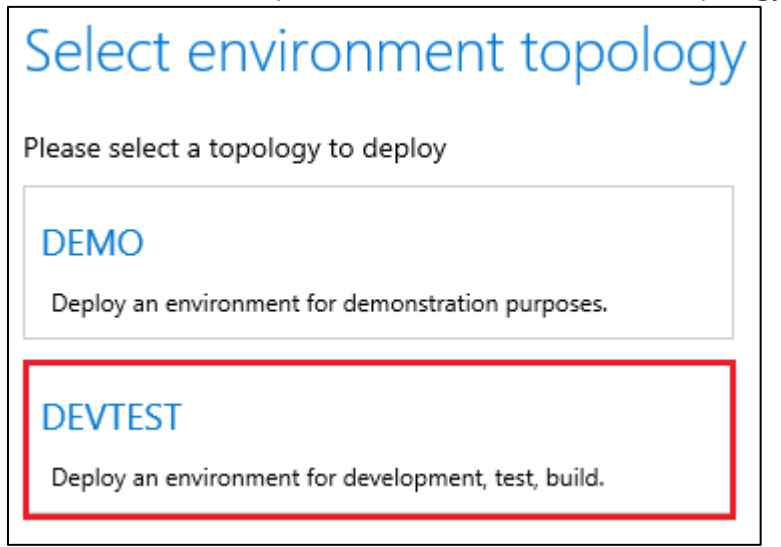

 Select the Dynamics 365 for Finance and Operations – Build and Test (10.0.11 with platform update 35) topology. Since this is a build server, you can only deploy with this topology if the Azure DevOps (formerly VSTS) integration is already configured. Demo and Development environments do not require Azure DevOps integration before deployment.

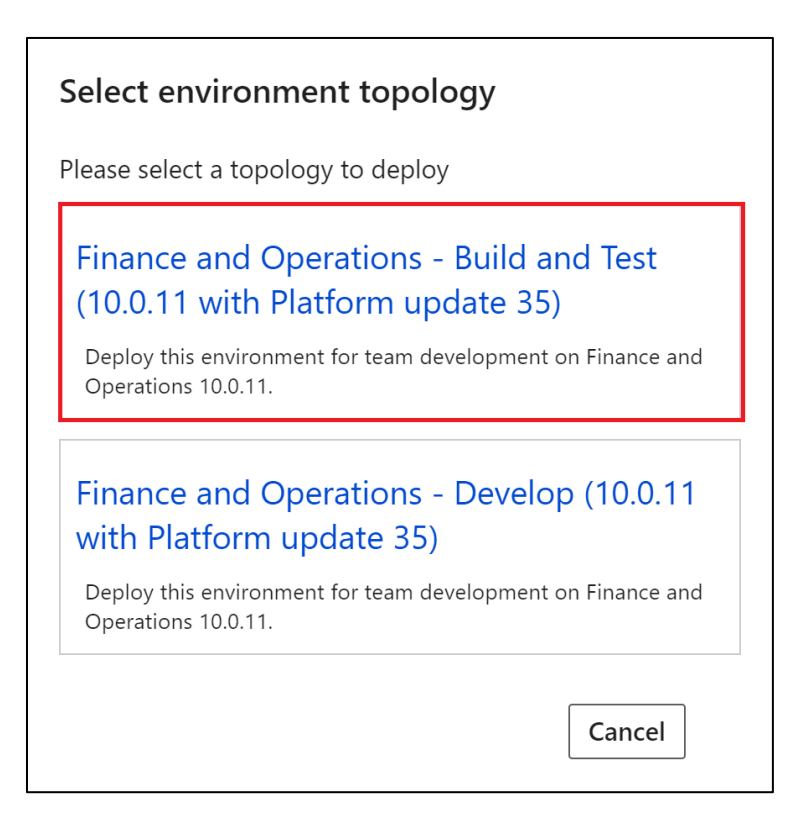

8. Click the **Advanced settings** button on the Deploy environment form.

| invironment name                                   | *                                                    |                                                  |                   |   |
|----------------------------------------------------|------------------------------------------------------|--------------------------------------------------|-------------------|---|
| Advanced settings                                  |                                                      |                                                  |                   |   |
| Virtual Machine                                    | Instances                                            | Size                                             |                   |   |
| Build                                              | 1                                                    | ✓ D13                                            |                   | ~ |
|                                                    |                                                      |                                                  |                   |   |
|                                                    |                                                      | Total deploym<br>1 x D13                         | ents;             |   |
|                                                    |                                                      | Total deploym<br>1 x D13                         | ents:             |   |
| By selecting this che                              | ckbox, you agree to the pricing                      | Total deploym<br>1 x D13<br>g and licensing term | ents:<br>s below. |   |
| By selecting this cher<br>dicrosoft Dynamics Softw | ckbox, you agree to the pricing<br>are License Terms | Total deploym<br>1 x D13                         | ents:<br>s below. |   |

- 9. Select Visual Studio Team Services tab.
- Build Agent Name: Build1
- Branch Name: Main

Note: Branch Name is case sensitive, the **M** in **Main** must be uppercase.

10. You can explore the remaining settings. But leave the default values in them unchanged. Click **Done**.

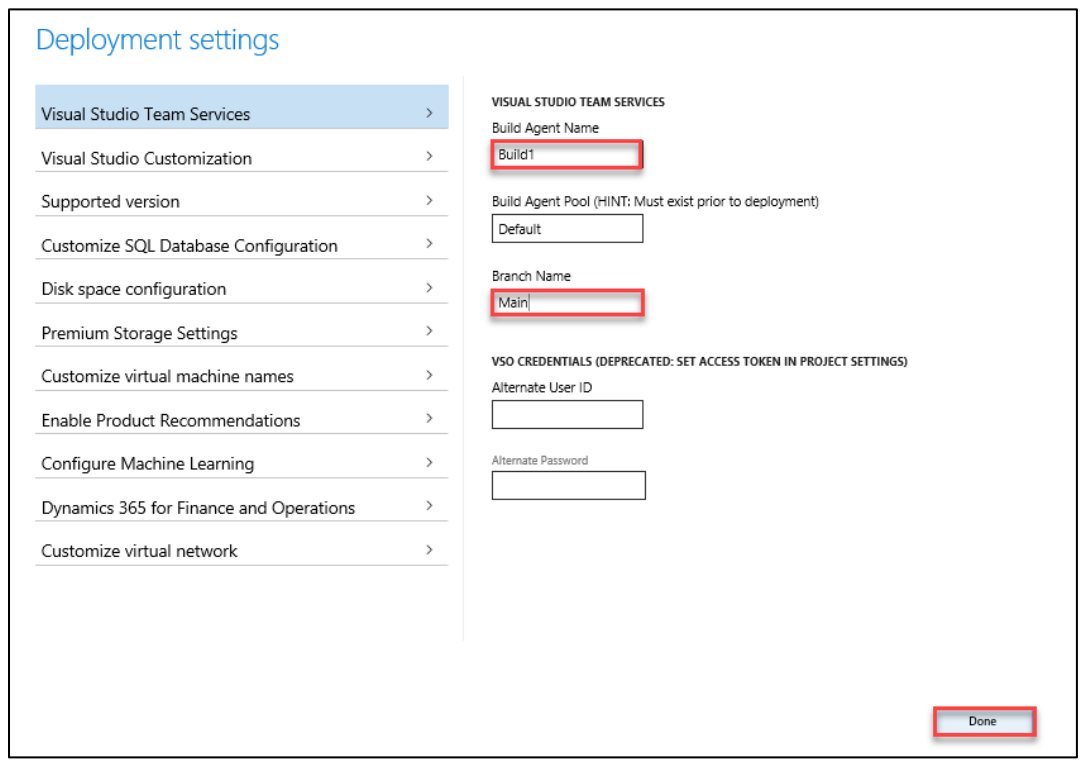

- 11. Enter the remaining information in the **Deploy environment** dialog.
- Use the following format for the environment name aaa-build-01012020 where aaa are your initials, build is the VM description, and 01012020 is the date, e.g. tws-build-06012020.
- For the virtual machine size, select the size recommended by your instructor. If your instructor did not specify a certain size, select D12 v2 or DS12 v2 or D12, the most used VM sizes.

The **D12 v2**, **DS12 v2**, and **D12** VM types have **4 cores** and **28GB** of memory. Other VM types that have less memory will not be able to run the Finance and Operations application. VM types such as D13 cost more per hour, so they will use your Azure Pass subscription credits more quickly, and you may run out prior to the end of the workshop. Consult your instructor if the recommended VM type is not available. If necessary, you can change the VM size in the Azure Portal after the deployment is complete.

| Deploy environmen               | ıt                       |                            |
|---------------------------------|--------------------------|----------------------------|
| Finance and Operations - Build  | d and Test (10.0.11 with | Platform update 35) v 69   |
| Environment name                | -                        |                            |
| tws-build-06012020              |                          | Select VM size recommended |
|                                 |                          | by instructor              |
| Advanced settings               |                          |                            |
|                                 |                          |                            |
|                                 |                          | $\mathbf{A}$               |
| Virtual Machine                 | Instances                | Size                       |
| Build                           | 1                        | ✓ D12 v2 ✓                 |
|                                 |                          |                            |
|                                 |                          |                            |
|                                 |                          | Total deployments:         |
|                                 |                          |                            |
|                                 |                          |                            |
|                                 |                          |                            |
| By selecting this checkb below. | ox, you agree to the pri | cing and licensing terms   |
|                                 |                          |                            |
| Microsoft Dynamics Software     | License Terms            |                            |
| Privacy Statement               |                          |                            |
| Azure price list                |                          |                            |
|                                 |                          |                            |
|                                 |                          | Next Cancel                |

Check the box to agree to the pricing and licensing terms and click **Next**.

14. Click **Deploy** when you are asked "Are you sure you want to deploy?"

| Are you sure you want to deploy?                     |
|------------------------------------------------------|
| You are about to deploy: 1 x D13                     |
| You will be billed according to the Azure price list |
| Azure price list                                     |
|                                                      |
|                                                      |
| Deploy Cancel                                        |

The environment deployment takes several hours to complete.

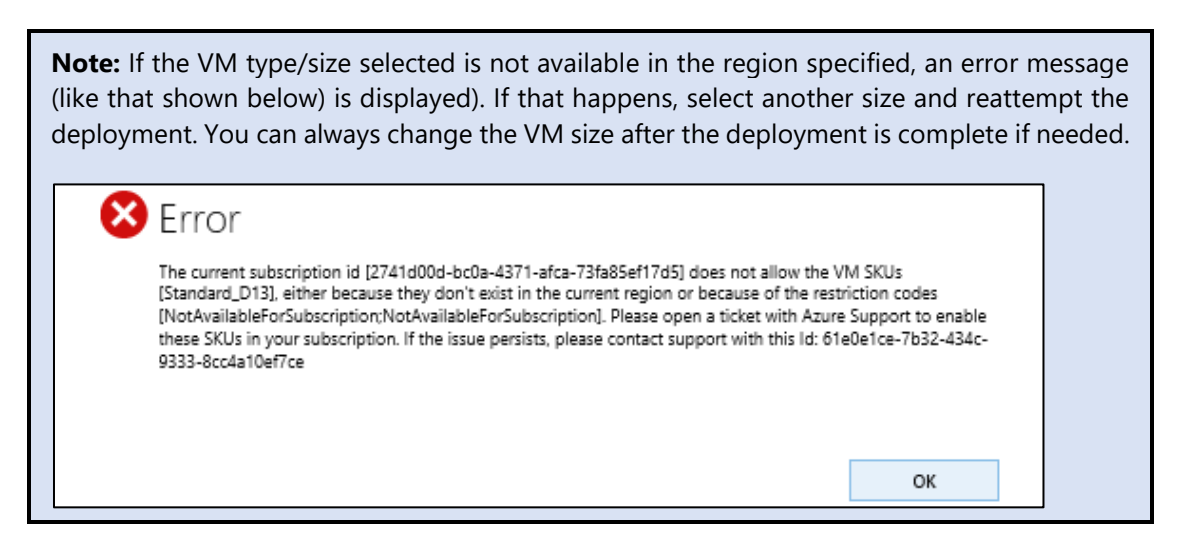

Following a successful deployment request, your environment appears in a **Queued** state. Later, the status changes to **Deploying** and eventually to **Deployed**. The environment will only be accessible when its status is updated to Deployed.

| Environments                 |                                                                       |  |  |
|------------------------------|-----------------------------------------------------------------------|--|--|
| + 🐯 Microsoft Azure settings |                                                                       |  |  |
| 0                            | tws-build-06012020<br>Finance and Operations<br>Azure hosted - Queued |  |  |

Important: The deployment process may take up to 6 hours to complete.

This completes the lab on deploying a Dynamics 365 for Finance and Operations Build VM. In the next lab, you will deploy a Development VM. The next lab can be started while the Build VM is still being deployed.

## Lab 1.6.2: Deploy Finance and Operations Dev VM

To complete this part of the lab you will need the following information:

• OnMicrosoft.com Account: admin@FirstLastMMDDYYYY.onmicrosoft.com.

#### Instructions

- 1. Open a new browser session in the **InPrivate/Incognito** mode using a browser such as **Google Chrome**, **Microsoft Edge** or **Internet Explorer**.
- Navigate to Lifecycle Services at https://lcs.dynamics.com and sign in using the OnMicrosoft.com Account.
- 3. Click on the Workshop project.

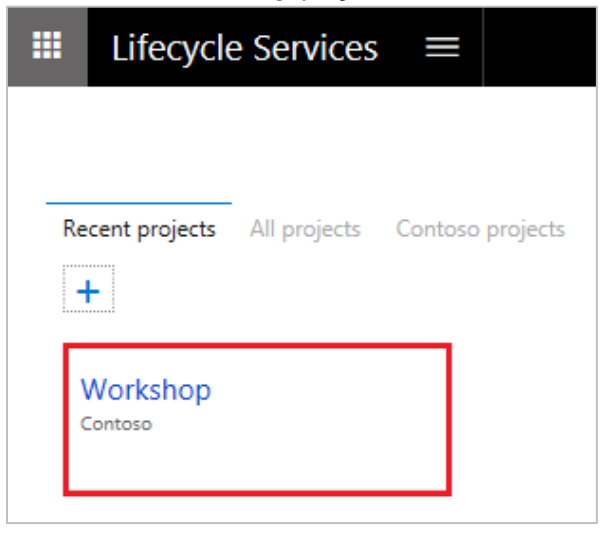

4. On the main project page under the **Environments** heading, click the **Add ('+')** button (next to Microsoft Azure settings) to add a new environment.

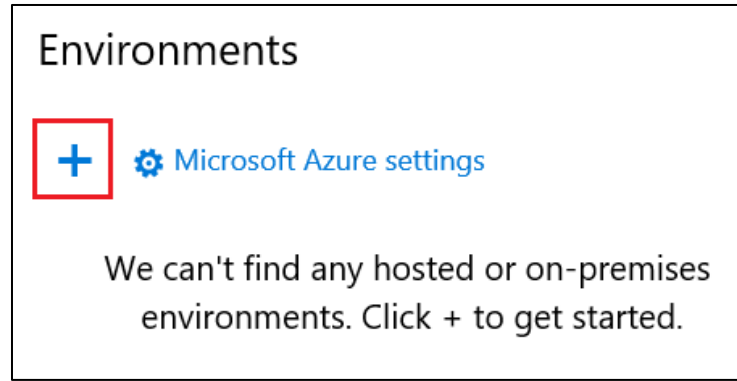

5. Select application version **10.0.11** and platform version **Platform Update 35** and click **Next**.

| Select application and platform version |             |  |  |  |
|-----------------------------------------|-------------|--|--|--|
| Application version                     |             |  |  |  |
| 10.0.11                                 | $\sim$      |  |  |  |
| Platform version                        |             |  |  |  |
| Platform Update 35                      | $\sim$      |  |  |  |
|                                         |             |  |  |  |
|                                         | Next Cancel |  |  |  |

6. Select the **DEVTEST** option under Select environment topology.

| Select environment topology                                    |
|----------------------------------------------------------------|
| Please select a topology to deploy                             |
| DEMO<br>Deploy an environment for demonstration purposes.      |
| DEVTEST<br>Deploy an environment for development, test, build. |

 Select the Dynamics 365 for Finance and Operations – Develop (10.0.11 with platform update 35) topology.

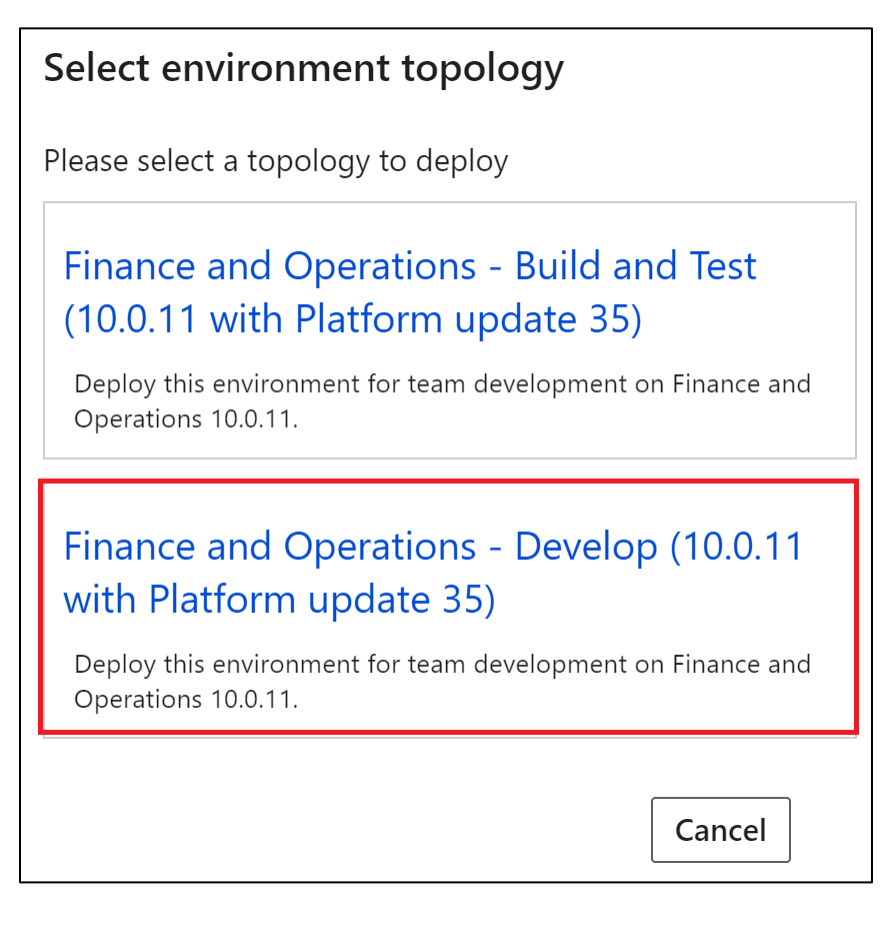

- Use the following format for the environment name aaa-dev-01012020 where aaa are your initials, dev is the VM description, and 01012020 is the date, e.g. tws-dev-06012020.
- For the virtual machine size, select the size recommended by your instructor. If your instructor did not specify a certain size, select D12 v2 or DS12 v2 or D12, the most used VM sizes.

The **D12 v2**, **DS12 v2**, and **D12** VM types have **4 cores** and **28GB** of memory. Other VM types that have less memory will not be able to run the Finance and Operations application. VM types such as D13 cost more per hour, so they will use your Azure Pass subscription credits more quickly, and you may run out prior to the end of the workshop. Consult your instructor if the recommended VM type is not available. If necessary, you can change the VM size in the Azure Portal after the deployment is complete.

Check the box to agree to the pricing and licensing terms and click **Next**.

| Deploy environment                        |                                  |                                |               |  |
|-------------------------------------------|----------------------------------|--------------------------------|---------------|--|
| Finance and Operations - Deve             | elop (10.0.11 with Pl            | atform update 35)              | v 69          |  |
| Environment name                          | _                                |                                |               |  |
| tws-dev-06012020                          |                                  |                                |               |  |
| Advanced settings                         |                                  | Select VM siz<br>by instructor | e recommended |  |
|                                           |                                  |                                |               |  |
| Virtual Machine                           | Instances                        |                                | Size          |  |
| Developer                                 | 1                                | $\sim$                         | D12 v2 🗸      |  |
|                                           | Total deployments:<br>1 x D12 v2 |                                |               |  |
| By selecting this checkb below.           | ox, you agree to the             | pricing and licensi            | ing terms     |  |
| Microsoft Dynamics Software License Terms |                                  |                                |               |  |
| Privacy Statement                         |                                  |                                |               |  |
| Azure price list                          |                                  |                                |               |  |
|                                           |                                  |                                | Next Cancel   |  |

10. Click **Deploy** when you are asked "Are you sure you want to deploy?"

| Are you sure you want to deploy?                     |
|------------------------------------------------------|
| You are about to deploy: 1 x D13                     |
| You will be billed according to the Azure price list |
| Azure price list                                     |
|                                                      |
|                                                      |
| Deploy Cancel                                        |

The environment deployment takes several hours to complete.

**Note:** If the VM type/size selected is not available in the region specified, an error message (like that shown below) is displayed). If that happens, select another size and reattempt the deployment. You can always change the VM size after the deployment is complete if needed.

| 8 | Error                                                                                                    |
|---|----------------------------------------------------------------------------------------------------|
|   | The current subscription id [2741d00d-bc0a-4371-afca-73fa85ef17d5] does not allow the VM SKUs<br>[Standard_D13], either because they don't exist in the current region or because of the restriction codes<br>[NotAvailableForSubscription:NotAvailableForSubscription]. Please open a ticket with Azure Support to enable<br>these SKUs in your subscription. If the issue persists, please contact support with this Id: 61e0e1ce-7b32-434c-<br>9333-8cc4a10ef7ce |
|   | ок                                                                                                    |

Following a successful deployment request, your environment appears in a **Queued** state. Later, the status changes to **Deploying** and eventually to **Deployed**. The environment will only be accessible when its status is updated to Deployed.

| Environments                 |                                                                     |  |
|------------------------------|---------------------------------------------------------------------|--|
| + 🕸 Microsoft Azure settings |                                                                     |  |
| 6                            | tws-dev-06012020<br>Finance and Operations<br>Azure hosted - Queued |  |

**Important:** The deployment process may take up to 6 hours to complete.

This completes the lab on deploying a Dynamics 365 for Finance and Operations Build VM. In the next lab, you will deploy a Development VM. The next lab can be started while the Build VM is still being deployed.

## Lab 1.6.3: Configure Auto-shutdown for the Lab VM

Goals for this part of the lab:

• Configure the auto-shutdown feature to shut down your lab VM each evening. This will help conserve your Azure credits for classroom activities.

To complete this part of the lab you will need the following information:

• OnMicrosoft.com Account: admin@FirstLastMMDDYYYY.onmicrosoft.com.

#### Instructions

- 1. **Open a web browser** such as **Google Chrome**, **Microsoft Edge** or **Internet Explorer** from the Start menu. To avoid signing in automatically with your default company/personal credentials, use the InPrivate/Incognito mode when opening a new browser session.
  - 2. Navigate to Lifecycle Services at https://lcs.dynamics.com and sign in using the **OnMicrosoft.com Account**.
  - 3. Click on the **Workshop** project.

|    | Lifecycle                      | e Services   |         |          |
|----|--------------------------------|--------------|---------|----------|
|    |                                |              |         |          |
| Re | cent projects                  | All projects | Contoso | projects |
|    | Workshop<br><sup>Contoso</sup> |              |         |          |

- 4. On the main project page under the Environments heading, check to make sure your environment status shows as Deployed. If you see a status of Queued or Deploying, the VM deployment is not yet complete and auto-shutdown should not be configured. Continue with this lab only after the status changes to Deployed.
- 5. Open a new browser session in the **InPrivate/Incognito** mode using a browser such as **Google Chrome**, **Microsoft Edge** or **Internet Explorer**.

- 6. Navigate to the **Microsoft Azure Portal** at https://portal.azure.com and sign in using your **OnMicrosoft.com Account**.
- 7. Click on **Virtual machines** then click on your **VM name**. Under the **Operations** heading, click **Auto-shutdown**. In the auto-shutdown properties, set **Enabled to On** and the scheduled shutdown time to **7:00pm**. Then click **Save**.

| Microsoft Azure Virtu      | al machines > devae46f24225-1 - Auto-shutdown                                                     |                                                 |                                         |
|----------------------------|---------------------------------------------------------------------------------------------------|-------------------------------------------------|-----------------------------------------|
|                            | Virtual machines 💉 🗙                                                                              | C devae46f24225-1 - Auto-shu<br>Virtual machine | utdown                                  |
| + New                      | 🕂 Add 🌘 Assign Tags 🛛 •••• More                                                                   |                                                 | R Save X Discard Y Feedback             |
| 🔙 Dashboard                |                                                                                                   | н порелеса л                                    | Like auto-shutdown? DevTest Labs        |
| 😭 Resource groups          | Virtual machines and Virtual<br>machines (classic) can now be<br>managed together in the combined | Locks                                           |                                         |
| All resources              | list below.                                                                                       | Automation script                               | Enabled                                 |
| 🕒 Recent                   | Subscriptions: All 2 selected                                                                     | OPERATIONS                                      | Scheduled shutdown                      |
| 🔕 App Services             | Filter by name                                                                                    | Q Auto-shutdown                                 | 7:00:00 PM                              |
| Virtual machines (classic) | 1 items                                                                                           | ackup                                           | Time zone                               |
| Virtual machines           | NAME 10                                                                                           | Disaster recovery (Preview)                     | Sand notification hafers auto shutdown? |
|                            | devae46f24225-1 •••                                                                               | Update management (Preview)                     | Yes No                                  |
| 🐱 SQL databases            |                                                                                                   | • · · · · · · · · ·                             |                                         |

## Lab 1.6.4: Test and Troubleshoot Remote Desktop Access

#### Goals for this part of the lab:

• Verify access to the VM via the Remote Desktop client to ensure you can access the VM from the network where the workshop will be delivered. If the network where the workshop will be delivered prevents certain outbound traffic, it may be necessary to adjust firewall settings or change the port number of the virtual machine to successfully connect.

To complete this part of the lab you will need the following information:

- OnMicrosoft.com Account: This account should be in the format: admin@FirstLastMMDDYYYY.onmicrosoft.com. (e.g., admin@JohnDoe03142018.onmicrosoft.com).
- The lab machine must be finished deploying.
- You must test remote desktop access on the same network that the workshop will be delivered at. For example, from your corporate network.

### Instructions

- 1. **Open a web browser** such as **Google Chrome**, **Microsoft Edge** or **Internet Explorer**, from the Start menu. To avoid signing in automatically with your default company/personal credentials, use the **InPrivate/Incognito** mode when opening a new browser session.
- Navigate to Lifecycle Services at https://lcs.dynamics.com and sign in using the Primary LCS Account (looks like admin@JohnDoe03142018.onmicrosoft.com).

3. Click on the LCS project **Workshop**. This project was created in the deployment lab.

|        | Lifecycle           | e Services   |         |          | ٢ | ۲ |
|--------|---------------------|--------------|---------|----------|---|---|
|        |                     |              |         |          |   |   |
| Re     | cent projects       | All projects | Contoso | projects |   |   |
| н      | F                   |              |         |          |   |   |
| N<br>c | Norkshop<br>Contoso |              | ٦       |          |   |   |
| 1      |                     |              | _       |          |   |   |

4. Under the **Environments** heading, click on the build environment that was created in the deployment lab.

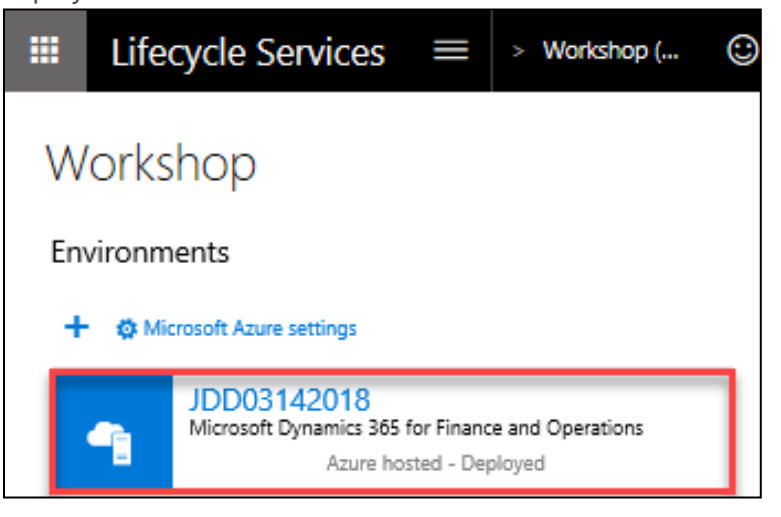

5. On the Environment page, locate the **LOCAL ACCOUNTS** table in the **Manage environment** section. Click on the VM name under **VM Name** heading.

| LOCAL ACCOUNTS  |                         |   |          |
|-----------------|-------------------------|---|----------|
| VM Name         | User name               |   | Password |
| build6ecccd28-1 | builtin\Admin2a9f7ea98c | • | *******  |
| build6ecccd28-1 | builtin\User6f01c46646e | • | *******  |
|                 |                         |   |          |

6. You will be prompted to select an action from **Open, Save** or **Cancel**. Click **Open**.

| What do you want to do with build8082fe91-1.rdp (119 bytes)?<br>From: Ics dynamics com | Open | Save | Cancel | × |
|----------------------------------------------------------------------------------------|------|------|--------|---|
| Tom. ics.aynamics.com                                                                  |      |      |        |   |

7. You will be prompted for login credentials. The **user id** should already be populated. If it is not, continue to the next step. If it is, skip to step 11.

| Windows Security                                                | ×                                |
|-----------------------------------------------------------------|----------------------------------|
| Enter your credentials                                          |                                  |
| These credentials will be used<br>jdd03142018build.eastus.cloud | to connect to<br>dapp.azure.com. |
| builtin\Admin4f92ceca92                                         |                                  |
| Password                                                        |                                  |
| Remember me                                                     |                                  |
| More choices                                                    |                                  |
| ОК                                                              | Cancel                           |
|                                                                 |                                  |

8. If the user id is missing or different from the account that appears under **User name** in the **LOCAL ACCOUNTS** section, select **More choices**.

| Windows Security                                                |                                  | × |
|-----------------------------------------------------------------|----------------------------------|---|
| Enter your credentials                                          |                                  |   |
| These credentials will be used<br>jdd03142018build.eastus.clouc | to connect to<br>lapp.azure.com. |   |
| builtin/Admin4932caca92                                         |                                  |   |
| Password                                                        |                                  |   |
| Remember me                                                     |                                  |   |
| More choices                                                    |                                  |   |
| ОК                                                              | Cancel                           |   |
|                                                                 |                                  |   |

9. Select Use a different account.

| Windows Security                                                                         | × |
|------------------------------------------------------------------------------------------|---|
| Enter your credentials                                                                   |   |
| These credentials will be used to connect to jdd03142018build.eastus.cloudapp.azure.com. |   |
| Password                                                                                 |   |
| Remember me                                                                              |   |
| More choices                                                                             | _ |
| Q                                                                                        |   |
|                                                                                          |   |
| Use a different account                                                                  |   |
| OK Cancel                                                                                |   |

- 10. The credentials you need to enter appear in the **LOCAL ACCOUNTS** section. Copy the **User name** to the Windows security dialog box.
- 11. Click on the icon next to the **Password** field to copy the password then paste it into the Windows security dialog box and click **OK**.

| LOCAL ACCOUNTS  |                         |   |   |          |
|-----------------|-------------------------|---|---|----------|
| VM Name         | User name               |   |   | Password |
| builde00245fb-1 | builtin\Admine80001c5dc | 0 | D | *****    |
| builde00245fb-1 | builtin\User88502b4edb3 | 0 | D | *****    |
|                 |                         |   |   |          |

12. **Click Yes** when prompted for confirmation. This will establish a remote desktop session to the build server. If you can successfully establish a remote desktop session, you have completed the last step necessary to prepare for the workshop. The steps below are only necessary if you have problems connecting.

| so Remote Desktop Connection                                                                                                  | ×  |
|----------------------------------------------------------------------------------------------------|----|
| The identity of the remote computer cannot be verified.<br>you want to connect anyway?                                        | Do |
| The remote computer could not be authenticated due to problems with its<br>security certificate. It may be unsafe to proceed. |    |
| Certificate name                                                                                                    |    |
| Name in the certificate from the remote computer:                                                                             |    |
| Certificate errors                                                                                                    |    |
| The following errors were encountered while validating the remote<br>computer's certificate:                                  |    |
| A The certificate is not from a trusted certifying authority.                                                                 |    |
| Do you want to connect despite these certificate errors?                                                                      |    |
| Don't ask me again for connections to this computer                                                                           |    |
| View certificate Yes No                                                                                                    |    |

#### STOP HERE

Proceed with the rest of this lab only if you are unable to establish a remote desktop session.

The steps below are only necessary if your network is blocking the outbound network traffic required to connect to your virtual machine via Remote Desktop.

First, consult your network administrator to find out if any outbound network traffic is blocked. For some networks, adjusting the port number your VM is listening on will resolve the issue.

Contact your workshop instructor if you have any questions.

The next steps show you how to change the public RDP port of your newly created VM to port 80 which is a more commonly allowed port number.
13. Navigate to the Microsoft Azure Portal at **https://portal.azure.com** and sign in using your **OnMicrosoft.com** Account.

Only perform the following steps if you determine you cannot connect to your VM due to firewall issues. If you change the port number, the RDP links downloaded from LCS will no longer be correct and you will need to manually adjust the port number in the RDP files.

14. Click on All resources and the Load Balancer Resource.

| 🗧 🔶 C 🔒 https://portal.azure.com/#blade/HubsExtension/Resources/resourceType/Microsoft.Resources%2Fresources 🌣 👼 🗄 |                                                    |                      |                |             |                             |          |
|----------------------------------------------------------------------------------------------------|----------------------------------------------------|----------------------|----------------|-------------|-----------------------------|----------|
| Microsoft Azure                                                                                                    | $\mathcal{P}$ - Search resources, services, a      | nd docs              | $\rightarrow$  | tç û ⊗      | ? 😳 admin@Student1002<br>NA |          |
| «                                                                                                    | Home > All resources                               |                      |                |             |                             |          |
| + Create a resource                                                                                                | All resources                                      |                      |                |             | \$1                         | , ×      |
|                                                                                                    | 🕂 Add 🛛 🇮 Edit columns 💍 Refresh 📔 🌩 Assign tags 🛍 | Delete 🖌 Try preview |                |             |                             |          |
| Avorites     Dashboard                                                                                             | Subscriptions: Azure Pass                          |                      | 1              |             |                             | _        |
| III resources                                                                                                    | Filter by name     All resource groups             | All types 🗸 🗸        | All locations  | ✓ All tags  | No grouping                 |          |
| 📦 Resource groups                                                                                                  | NAME 1                                             | TYPE 1               |                |             |                             |          |
| 🔇 App Services                                                                                                    |                                                    | THE IV               | RESOURCE GROOP | EDCATION 15 | SUBSCRIPTION                | _        |
| Function Apps                                                                                                    | buildd187a12f-1                                    | Virtual machine      | ss100218       | West US 2   | Azure Pass                  | <u> </u> |
| 👼 SQL databases                                                                                                    | buildd187a12f-loadbalancer                         | Load balancer        | ss100218       | West US 2   | Azure Pass                  | ••       |
| 🥒 Azure Cosmos DB                                                                                                  | buildd187a12f-nic-0                                | Network interface    | ss100218       | West US 2   | Azure Pass                  | <u></u>  |

15. Click on Inbound NAT rules and click on the vm-rdp.vm-build1 rule.

| 🔋 https://portal.azure.com/#@Studen110022018.onmicrosoft.com/resource/subscriptions/4468c4e4-0d07-43e9-a4af-841fefcabdc9/resourceGroups/ss100218/providers/Microsoft.Network/loadBalancers/buildd187a12f-loadbalancer/imboundNatRules 🖈 👼 |                                                |                               |                                                |                        |              |               |    | ÷.  |      |               |                 |     |
|----------------------------------------------------------------------------------------------------|------------------------------------------------|-------------------------------|------------------------------------------------|------------------------|--------------|---------------|----|-----|------|---------------|-----------------|-----|
| ITE P Search reso                                                                                                    |                                                |                               | sources, services, and docs                    |                        |              |               | Q  | n © |      | • ا           | dmin@Student100 | 2 🕘 |
| «                                                                                                    | Home > All resources > buildd187a12f-loadbalar | ncer - Inbound NAT rules      |                                                |                        |              |               |    |     |      |               |                 |     |
| ource                                                                                                    | All resources " $\checkmark$ X                 | buildd187a12f-loadbalanc      | build/187a12f-loadbalancer - Inbound NAT rules |                        |              |               |    |     |      | >             |                 |     |
|                                                                                                    | + Add 📰 Edit columns \cdots More               | ,P Search (Ctrl+/)            | + Add                                          |                        |              |               |    |     |      |               |                 |     |
|                                                                                                    | Filter by nome                                 | 💠 Overview                    | P Search inbound NAT rules                     |                        |              |               |    |     |      |               |                 |     |
| s                                                                                                    | NAME 10                                        | Activity log                  | NAME                                           | The IP VERSIL THE DEST | STINATION 10 | TARGET        |    |     | SERV | ICE           |                 |     |
| oups                                                                                                    | buildd187a12f-1                                | Access control (IAM)          | vm-https-vm-build0                             | IPv4 13.7              | 77.171.205   | buildd187a12f | -1 |     | HTT  | PS (TCP/443)  |                 |     |
| s                                                                                                    | buildd187a12f-loadbalancer                     | 🛷 Tags                        | vm-rdp-vm-build1                               | IPv4 13.7              | 77.171.205   | buildd187a12f | -1 |     | Cust | iom (TCP/5585 | 0)              |     |
| ps                                                                                                    | buildd187a12f-nic-0                            | ✗ Diagnose and solve problems | vm-winrm-vm-build1                             | IPv4 13.7              | 77.171.205   | buildd187a12f | -1 |     | Cust | iom (TCP/5595 | 0)              |     |
| ies                                                                                                    | general dync0d0a0d040317ab6                    | Settings                      |                                                |                        |              |               |    |     |      |               |                 |     |
| os DB                                                                                                    | dync742bb5d6ebaa58f                            | Frontend IP configuration     |                                                |                        |              |               |    |     |      |               |                 |     |
| nines                                                                                                    | (+) ss100218-1b664bb6                          | Backend pools                 |                                                |                        |              |               |    |     |      |               |                 |     |
| ers                                                                                                    | ss1002186aa76f3dae63ee26                       | Health probes                 |                                                |                        |              |               |    |     |      |               |                 |     |
| punts                                                                                                    | ss100218build                                  | 📒 Load balancing rules        |                                                |                        |              |               |    |     |      |               |                 |     |
| orks                                                                                                    | ss100218-networksecuritygroup                  | inbound NAT rules             |                                                |                        |              |               |    |     |      |               |                 |     |

© 2020 Microsoft Corporation

16. Change the Port to **80** and save.

| Home > All resources > buildd187a12 | tf-loadbalancer - Inbound NAT rules > vm-n | dp-vm-b | uild1                                                                                                    |                     |  |
|-------------------------------------|--------------------------------------------|---------|----------------------------------------------------------------------------------------------------|---------------------|--|
|                                     |                                            | ×       | vm-rdp-vm-build1<br>build187a12f-loadbalancer                                                                                                    | $\Box \times$       |  |
|                                     |                                            |         | 🕂 Save 🗙 Discard 🗴 Delete                                                                                                    |                     |  |
| ೆ TARGET ಿಸಿ                        | SERVICE 14                                 |         | Name<br>vm-rdp-vm-build1                                                                                                    |                     |  |
| buildd187a12f-1                     | HTTPS (TCP/443)                            |         | Frontend IP address  buildLBFrontEnd (13.77.171.205)                                                                                                    | ~                   |  |
| buildd187a12f-1                     | HTTP (TCP/80)                              |         | IP Version 🕤                                                                                                    |                     |  |
| buildd187a12f-1                     | Custom (TCP/55950)                         |         | IPv4                                                                                                    |                     |  |
|                                     |                                            |         | Custom                                                                                                    | $\sim$              |  |
|                                     |                                            |         | Protocol<br>TCP UDP<br>* Port<br>B0<br>Associated to<br>build(187a12F-1 (virtual machine)<br>Network IP configuration @<br>Ieconfig (10.1.14)<br>Port mapping @<br>Default Cutom<br>Floating IP (direct server return) @<br>Detailed Enabled<br>* Target port<br>3389 | <ul><li>✓</li></ul> |  |

17. On the Environment page in LCS, locate the **LOCAL ACCOUNTS** table in the **Manage environment** section. Click on the VM name under **VM Name** heading.

| VM Name         User name         Password           build6ecccd28-1         builtin\Admin2a9f7ea98c              *************************     | LOCAL ACCOUNTS  |                         |   |          |
|----------------------------------------------------------------------------------------------------|-----------------|-------------------------|---|----------|
| build6ecccd28-1         builtin\Admin2a9f7ea98c         *********           build6ecccd28-1         builtin\User6f01c46646e         *********** | VM Name         | User name               |   | Password |
| build6ecccd28-1 builtin\User6f01c46646e                                                                                                    | build6ecccd28-1 | builtin\Admin2a9f7ea98c | • | ******** |
|                                                                                                    | build6ecccd28-1 | builtin\User6f01c46646e |   | ******** |

© 2020 Microsoft Corporation

18. You will be prompted to select an action from **Open, Save** or **Cancel**. Click **Save**. Edit the SAVED configuration file. The computer name will have a name followed by a colon then a port number. Change the value after the colon to 80 and save the remote desktop connection. Click **Connect** to see if you can now reach the VM.

| 🗟 Remote   | Desktop Connection           |                    | -            |           | × |
|------------|------------------------------|--------------------|--------------|-----------|---|
|            | Remote Desi<br>Connectio     | ktop<br>D <b>n</b> |              |           |   |
| General [  | Display Local Resource       | es Experience      | Advanced     |           |   |
| Logon sett | ings                         |                    |              |           | _ |
|            | Enter the name of the r      | emote computer     | 1            |           |   |
|            | Computer: 218build           | .westus2.clouda    | app.azure.co | om:80 ∨   |   |
|            |                              |                    |              |           |   |
|            | User name:                   |                    |              |           |   |
|            | You will be asked for c      | redentials when    | you connec   | t.        |   |
|            | Allow me to save cr          | edentials          |              |           |   |
| Connectio  | n settings                   |                    |              |           |   |
|            | Save the current connection. | ection settings to | an RDP file  | or open a | 9 |
|            | Save                         | Save As            | C            | pen       |   |
|            |                              |                    |              |           |   |
| A Hide On  | tions                        |                    | Connect      | Hel       | p |
|            |                              |                    |              |           | r |
|            |                              |                    |              |           |   |
|            |                              |                    |              |           |   |

If the above RDP still does not work, please contact the Premier Field engineer who is delivering the workshop prior to the onsite.

© 2020 Microsoft Corporation